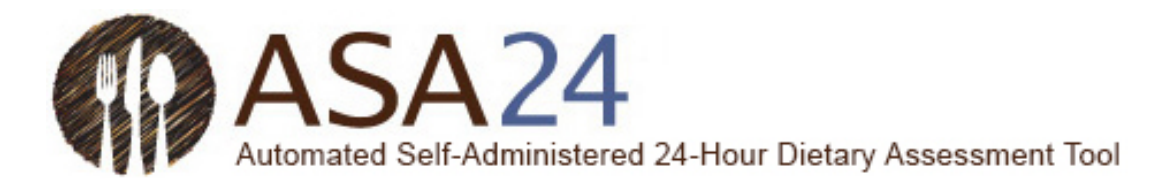

Guía de ayuda para el participante para realizar registros alimentarios de 24 horas utilizando la Herramienta de evaluación alimentaria de 24 horas automática y autoadministrada (ASA24®).

# Índice

| Introducción                                       | 2  |
|----------------------------------------------------|----|
| Registrar comidas y bocadillos                     | 7  |
| Buscar alimentos, bebidas y suplementos dietéticos | 8  |
| Mis alimentos y bebidas                            | 15 |
| Agregar detalles                                   | 19 |
| Revisión y finalización                            | 21 |
| Preguntas generales                                | 25 |

ASA24® es una marca registrada de HHS. Última revisión 7 de agosto de 2017.

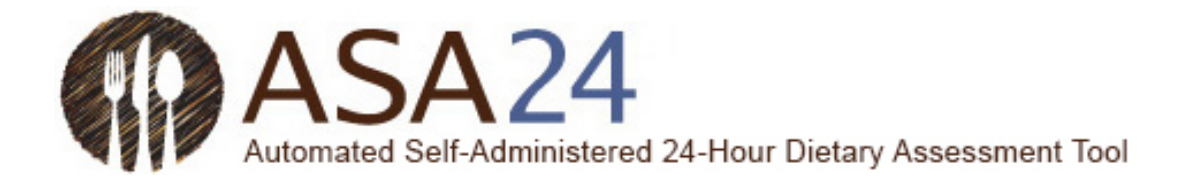

### Introducción

Se le ha pedido que complete un registro alimentario de 24 horas utilizando la Herramienta de evaluación alimentaria de 24 horas automática y autoadministrada (ASA24).

Este registro alimentario de 24 horas tiene como objetivo capturar información detallada sobre todos los alimentos, bebidas y suplementos (incluso vitaminas, minerales, suplementos de hierbas y otros suplementos dietéticos) que usted ha consumido desde la medianoche de hoy a la medianoche de ayer, o en las últimas 24 horas. Por lo general, debería llevarle aproximadamente 30 minutos completar un registro alimentario de 24 horas.

Esta guía de ayuda le proporciona respuestas a las preguntas más frecuentes. Sin embargo, si no contesta alguna pregunta que usted pueda tener, por favor comuníquese con la persona que le solicitó que complete el registro.

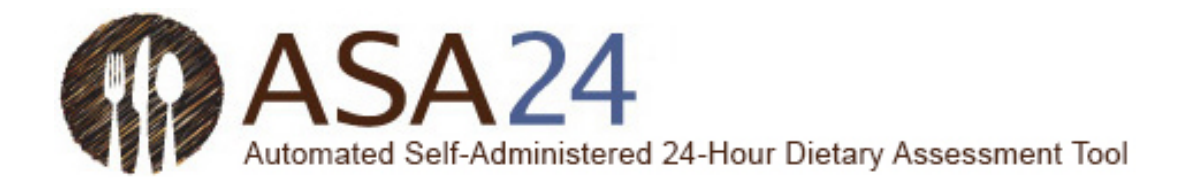

Pregunta: ¿Cómo completo un registro alimentario de 24 horas utilizando el sistema ASA24?

**Respuesta**: Para completar un registro alimentario, se le pedirá que informe todo lo que comió y bebió desde la medianoche hasta la medianoche de ayer, o durante las últimas 24 horas, dependiendo de las instrucciones que haya recibido. El primer paso es informar todas las ocasiones en las que comió, como una comida o bocadillo, o cuando recién haya tomado una bebida o un suplemento. Luego, buscará los alimentos, bebidas y suplementos dietéticos (vitaminas, minerales, suplementos de hierbas, etc.) que haya consumido para agregarlas a su comida o bocadillo. Finalmente, agregará detalles sobre los alimentos, bebidas y suplementos dietéticos, incluso cómo se prepararon, la cantidad que comió o bebió, y cualquier cosa que haya agregado (como mantequilla a las patatas, leche a cereales, etc.). Para suplementos dietéticos, se le preguntará sobre la dosis.

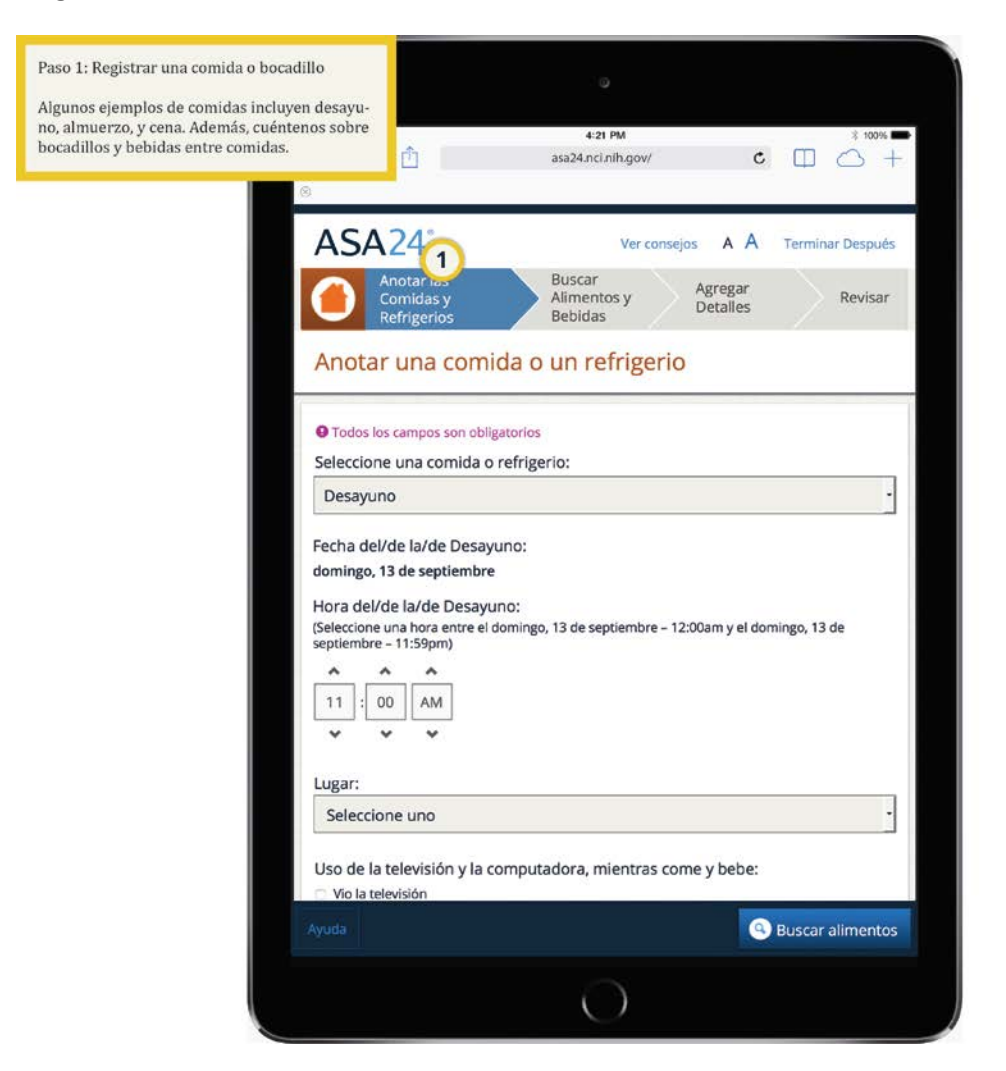

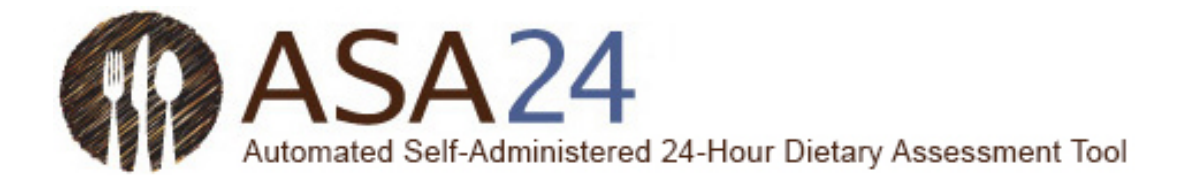

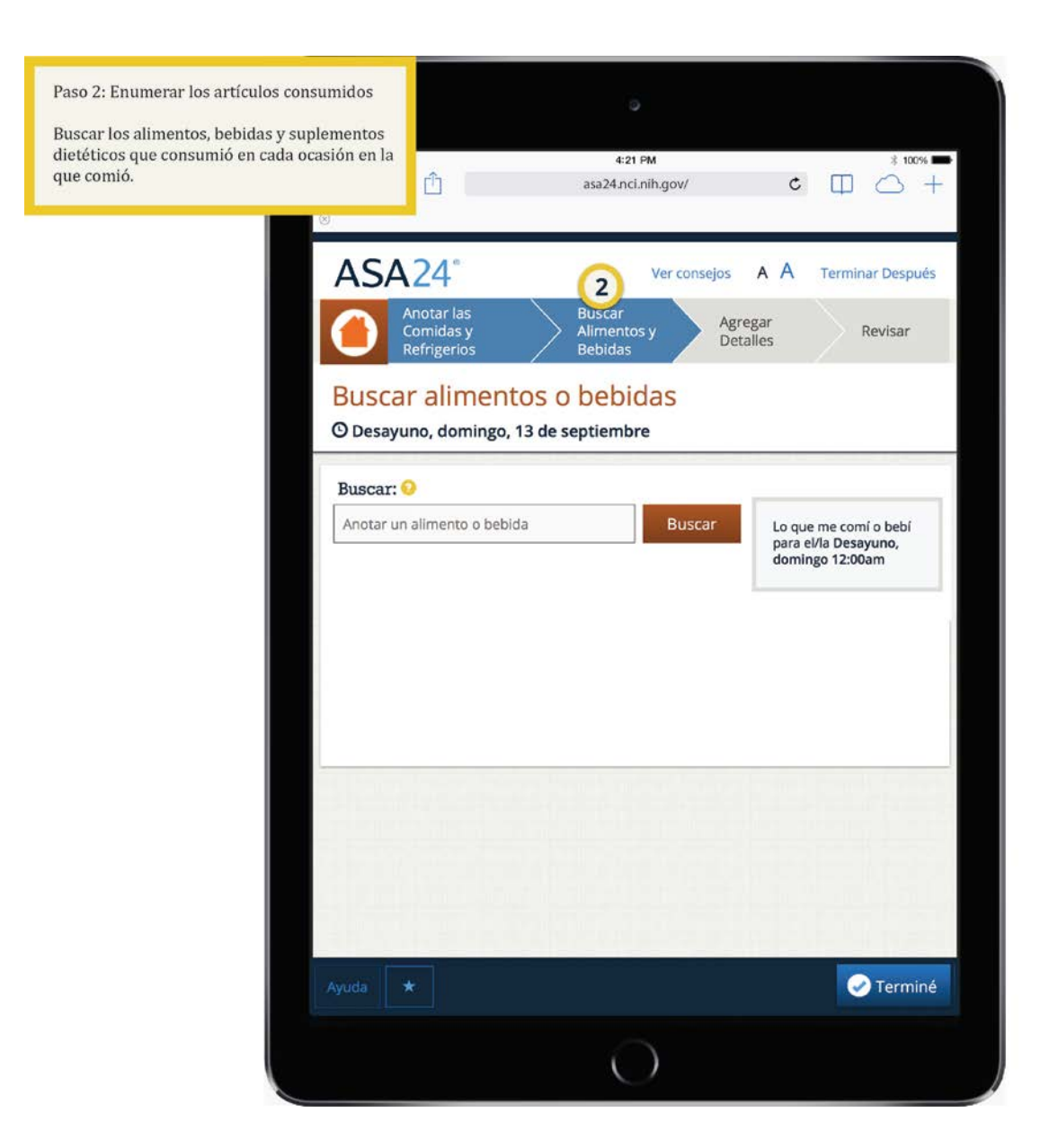

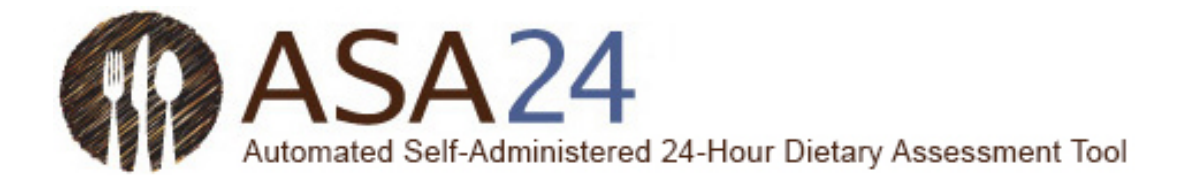

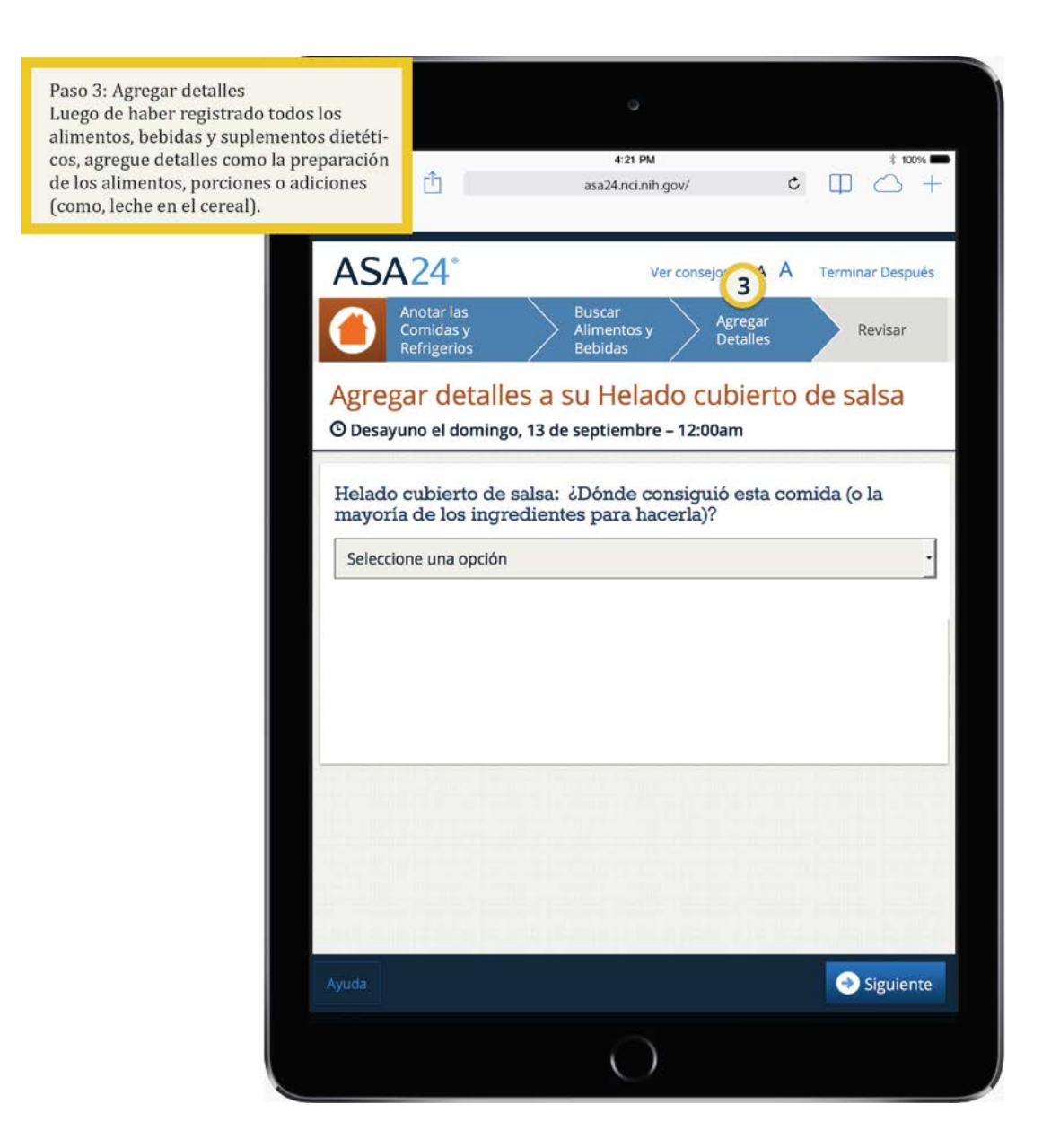

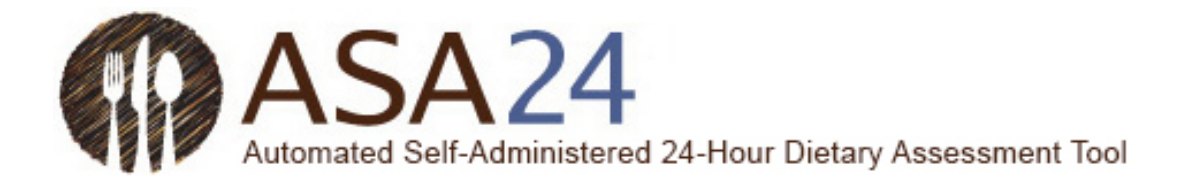

| Mis alimentos y bebidas<br>A medida que registre sus comid<br>bocadillos, alimentos, bebidas y<br>suplementos dietéticos, aparecer<br>esta página. Aquí, usted puede ag<br>más comidas o bocadillos y realiz<br>cambios a lo que registró. | as,<br>'án en<br>gregar<br>zar | ۵.                                  |            | 4:21 PM<br>asa24.nci.nih.gi      | ov/      | c                   | Ф         | * 100% -    |
|----------------------------------------------------------------------------------------------------|--------------------------------|-------------------------------------|------------|----------------------------------|----------|---------------------|-----------|-------------|
|                                                                                                    | ASA                            | 24°                                 |            | Ver                              | consejos | s A A               | Termin    | ar Después  |
|                                                                                                    |                                | notar las<br>omidas y<br>efrigerios | $\rangle$  | Buscar<br>Alimentos y<br>Bebidas | >        | Agregar<br>Detalles | $\rangle$ | Revisar     |
|                                                                                                    | Revisa                         | r                                   |            |                                  |          |                     |           |             |
|                                                                                                    | desde el domin                 | go, 13 de septiembr                 | e – 12:00  | am                               |          |                     |           |             |
|                                                                                                    |                                |                                     |            |                                  |          | Ver detal           | les de la | s comidas » |
|                                                                                                    | DESAYU<br>domingo 12:0         | UNO<br><sup>Nam</sup>               |            |                                  |          |                     |           |             |
|                                                                                                    | Ice cream                      | n sundae » (ver det                 | alles)     |                                  |          |                     |           | _ 10        |
|                                                                                                    | Horchata                       | de arroz » (ver de                  | etalles)   |                                  |          |                     |           | _ 10        |
|                                                                                                    | Sopa rand                      | chera » (ver detalles,              |            |                                  |          |                     |           |             |
|                                                                                                    | ALMUE                          | RZO                                 |            |                                  |          |                     |           |             |
|                                                                                                    | Chili relle                    | no (not self pre                    | pared)     | » (ver detailes)                 |          |                     |           | _ 10        |
|                                                                                                    | Flan » (ver                    | detalles)                           |            |                                  |          |                     |           |             |
|                                                                                                    | hasta el dominj                | go, 13 de septiembr                 | e - 11:59) | om                               |          |                     |           |             |
|                                                                                                    | Ayuda                          |                                     |            |                                  | (        | Cambios             | •         | Siguiente   |
|                                                                                                    |                                |                                     |            | Õ                                |          |                     |           |             |

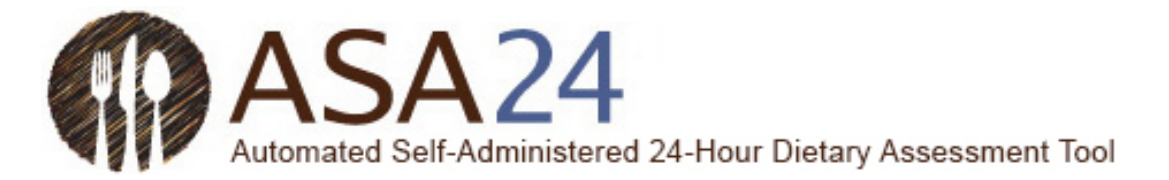

### Registrar comidas o bocadillos

Pregunta: ¿Cómo agrego una comida o bocadillo?

**Respuesta:** Seleccione **Anotar una comida** en la parte inferior de la pantalla **Mis alimentos y bebidas.** Las comidas incluyen el desayuno, el almuerzo y la cena, como también otras ocasiones en las que consuma alimentos, como bocadillos, solo una bebida o solo un suplemento. Luego de registrar su comida o bocadillo, se le pedirá que agregue detalles, como por ejemplo que comida era y a qué hora la comió. Una vez ingresados todos los detalles de la comida, seleccione **Buscar alimentos y bebidas** en la esquina inferior derecha para agregar los alimentos, bebidas y suplementos dietéticos que haya consumido en esta comida.

|                                                                                                    | Anotar las Comidas y Buscar Alimentos y Antennas Darallar Powiese                                                                                                    |
|----------------------------------------------------------------------------------------------------|----------------------------------------------------------------------------------------------------|
| •••                                                                                                    | Refrigerios Bebidas Pagropar Octanics Provisai                                                                                                    |
| Mis alim                                                                                                    | entos y bebidas                                                                                                    |
| siesde el jueves, 1                                                                                                    | de octubre - 12.00am                                                                                                    |
|                                                                                                    | RIENVENIDO                                                                                                    |
|                                                                                                    | Si peranta suela calendar memorina                                                                                                    |
|                                                                                                    | para regresar a la página de inicio y ver diajo a la lóquierda de cada pantalla o seleccione cualquier e icono.                                                                                                    |
|                                                                                                    | Puede ver u ocultar los consejos en cualquier momento haciendo dic en "Ver consejos" u "Ocultar<br>consejos" en la parte superior derecha de la página.                                                                                                    |
|                                                                                                    | Recuerde que queremos seber acerca de todos los alimentos y bebidas que consumió desde el<br>joeves, 12 de octubre - 12:00am hasta el jueves, 12 de octubre - 11:59pm.                                                                                                    |
| hasta el fueves. 1.                                                                                                    | st-coulter - 11-Stee                                                                                                    |
| Ayuda                                                                                                    | Arrottir una co                                                                                                    |
| . Luego r                                                                                                    | egistre detalles sobre las comidas. Cuando termine,                                                                                                    |
| resione e                                                                                                    | l botón Buscar alimentos y bebidas.                                                                                                    |
| ACAD                                                                                                    |                                                                                                    |
| ASAZ                                                                                                    | Ver contrejos A A Terminar De                                                                                                    |
|                                                                                                    | ve conejni A A Tenhar De<br>notar lis Comidas y<br>A Buscar Alimentos y<br>Bebidas & Revisar                                                                                                    |
|                                                                                                    | re-consider y<br>pringenos<br>Q Buscar Alimentos y<br>Bebidas<br>A A Tember De<br>Agregar Detailes<br>Revisar                                                                                                    |
| ASA2<br>Anotar u                                                                                                    | Indiar lis Comidae y<br>G Buscar Alimentos y<br>Bebidas<br>A A Tember De<br>Agregar Detailes<br>A Revisar<br>A Revisar<br>A Comida o refrigerio                                                                                                    |
| ASA2                                                                                                    | notar lis Comidar y<br>9 Buscar Alimentos y<br>9 Bobdas<br>Agregar Detalles<br>• Revisar<br>a comida o refrigerio                                                                                                    |
|                                                                                                    | Indar lis Comidas y<br>Pebidas<br>Pebidas<br>Pebidas<br>Pebidas<br>Perior De<br>A A Tentor De<br>Agregar Detalles<br>Perior<br>Perior De<br>Perior De<br>P |
| ASA2<br>Anotar u<br>Lacas los cem<br>Seleccione un                                                                                                    | A A Tennier De     Antar Lis Comildary     Agregar Detailes     Antar A Tennier De     Agregar Detailes     A Revisar     An comida o refrigerio      as sort coggetines     comida o refrigerio:                                                                                                    |
| ASA2<br>Anotar u<br>facos os cam<br>Seleccione un<br>Desayuno                                                                                                    | A A Tender De     Arregar Detailes     Arregar Detailes     Arregar Detailes     Arregar Detailes     Arregar Detailes     Arregar Detailes     Arregar Detailes     Arregar Detailes                                                                                                    |
| Anotar u<br>Anotar u<br>Tacas los cam<br>Seleccione un<br>Desayuno                                                                                                    | A A Tender De     Ander Secondary     A A Tender De     Agregar Detailes     Agregar Detailes     Agregar Det                                                                                                    |
| Anotar u<br>Anotar u<br>Facas los cem<br>Seleccione un<br>Desayuno                                                                                                    | A A Tender De     Ander Secondary     A Buscar Alimentos y     Bebidas     Agregar Detailes     P Revisar     Agregar Detailes     P Revisar     Comida o refrigerio                                                                                                    |
| ASA2<br>Anotar u<br>Fass is cerry<br>Selectione unit.<br>Desayuno<br>Fecha del/de (2)<br>Fecha del/de (2)                                                                                                    | A A Tension De<br>Instant las Comildary<br>Comildary Comildary<br>Comildary<br>Comildary<br>Comildary<br>Comi                                                                                                    |
| ASA2<br>Anotar u<br>Stass iss earry<br>Selectione unit<br>Desayuno<br>Fecha del/de lo<br>united, 12 de octur<br>Hore de//de la/de                                                                                                    | A A Tender De     Arregar Detailes     Arregar Detailes     Arerearregar Detailes     Arregar Detailes     Arregar Detailes     Ar                                                                                                    |
| ASA2<br>Anotar u<br>Coss is cerry<br>Selectione units<br>Selectione units                                                                                                    |                                                                                                    |
| ASA 24<br>Anotar u<br>Anotar u<br>Selectione unit<br>Desayuno<br>Fecha del/de la<br>selectore unit<br>Selectore unit<br>Select                                                                                                    | A A Tennou de<br>instan Les Contidex y                                                                                                    |
| ADA 24                                                                                                    | A A Tember De<br>hontar Like Connicker y<br>hontar Like Connicker y<br>hontar                                                                                                    |
| ASA 24<br>Anotar u<br>Case a cerr<br>Seleccione un<br>Desayuno<br>Fecha del/de la<br>www.s. 12 de out<br>Fecha del/de la la<br>Seleccione un a<br>To<br>10<br>2<br>4<br>10<br>10<br>10<br>10<br>10<br>10<br>10<br>10<br>10<br>10                                                                                                    |                                                                                                    |
| ASA 24<br>Anotar u<br>P fasss to carry<br>Selectione unit<br>Desayuno<br>Fecha delride la<br>uniter, 12 de cau<br>more seriore la del<br>recessore unit s<br>10<br>10<br>10<br>10<br>10<br>10<br>10<br>10<br>10<br>10                                                                                                    | A A Tennie de<br>hotar las Contida y<br>Contida o refrigerio<br>es sor colgennes<br>comida o refrigerio<br>de Desguno:<br>*<br>Desguno<br>retre eljevist, 12 de couere - 11(3pm)<br>A A Tennie de<br>Revisar<br>*<br>Revisar<br>*<br>*<br>*<br>*<br>*<br>*<br>*<br>*<br>*<br>*<br>*<br>*<br>*                                                                                                    |
| ASA 24<br>Anotar u<br>2 Isoss to carry<br>Selectione un<br>Desayuno<br>lecha delride la<br>urene, 12 de out<br>more device la del<br>selectore un a<br>10 41<br>2 41<br>2 50<br>2 50 | A Tennor De<br>hotar Lis Contide y<br>Desica: Alimentos y<br>Desica: Alimentos y<br>Desica: Alimentos y<br>Desica: Alimentos y<br>Agregar Detailes<br>P Revisa:<br>P Revisa:<br>P Revis           |
| ASA 24<br>Anotar u<br>Casas as cerr<br>Seleccione una<br>Desayuno<br>Fecha delride la<br>Desayuno<br>Fecha delride la<br>Desayuno<br>Fecha delride la<br>Seleccione una<br>Seleccione una<br>Seleccione una<br>Seleccione una                                                                                                    | A Tennine De<br>hontar las Connidar y<br>Pebidas  Agregar Detailes  Revisar  Revisar  Re                                                                                                    |
| ADA 24<br>Anotar u<br>Cass is cerry<br>Selectione un<br>Desayuno<br>Fecha del/de la<br>unves, 12 de setu<br>Hore sectore una s<br>10 41<br>2 41<br>2 41<br>2 5eleccione un                                                                                                    | A A Tennine De  Agregar Detailes  Agregar Detailes  Revisar  Agregar Detailes  Revisar  Revisar Revisar  Revisar  Revisar  Revisar  Revisar  Revisar  Revisar  Revisar  Revisar  Revisar  Revisar  Revisar  Revisar  Revisar  Revisar  Revisar  Revis                                                                                                    |
| ADA 24<br>Anotar u<br>Anotar u<br>Seleccione un<br>Desayuno<br>Fecha del/de (<br>terres, 12 de du<br>more del/de (<br>de)<br>accore une to<br>to<br>terres<br>Seleccione un<br>Seleccione un<br>Seleccione un<br>Seleccione un                                                                                                    | A A Tennie de  terrore des Contriders y  Control es controles y  Control es controles o refrigerio  es controles o refrigerio  e                                                                                                    |
| Anotar u<br>Anotar u<br>Steccione un<br>Steccione un<br>Pesayuno<br>Fecha delride la<br>exerces, 12 de odu<br>mora advide la<br>un<br>Steccione un<br>Steccione un<br>S                                                                                                    | A Tennine De<br>printer las Contilára y<br>Particar Alimentos y<br>Particar Alimentos y<br>Parti                                                                                                    |
| Anotar u     Anotar u     Anotar u     Anotar u     beas a cer     Selectione un     beasyuno     fecha del/de l     wres, selece exer     core     core     cor                                                                                                    | A A Tennine De<br>hontar law Contridier y<br>hontar law Contridier y<br>honta                                                                                                    |
| Anotar u  Anotar u  Anotar u  Cass a cer  Selectione un  Cass de la televit  Cas de la televit  Cas de la televit  Cas de la televit  Cas de la televit                                                                                                    | A A Tennie de  Tennie de  Tennie                                                                                                    |
| Anotar u     Anotar u     Anotar u     Anotar u     Cass ta cer     Selectione un     Desnyuno     Facha delroe (a     veres, 12 de edu     hora delroe la     delroe (a     veres, 12 de edu     veres, 12 de edu                                                                                                    | A A Tennie de  Tennie de Contidary  Contact us Contidary  Contact us Contidary  Contact us Contidary  Agregar Detailes  Revisar  Revisar Revisar  Revisar  Revisar  Revisar  Revisar  Revisar  Revisar  Revisar  Revisar  Revisar  Revisar  Revisar  Revisar  Revisar  Revisar                                                                                                     |
| Anotar u     Anotar u     Anotar u     Anotar u     Cass a carr Selectione un     Desayuno     Facha delote lo     monaster     12 de cau     monaster     12 de cau     can     can                                                                                                    | A A Tennie de  Tennie de  Tennie                                                                                                    |
| Anotar u<br>Anotar u<br>Selectione un<br>Selectione un<br>Selectio                                                                                                    | A A Tennine De  Andra Live Contrilder y  Bebidds  Agregar Detailes  Revisar  Revisar  Revisa                                                                                                    |

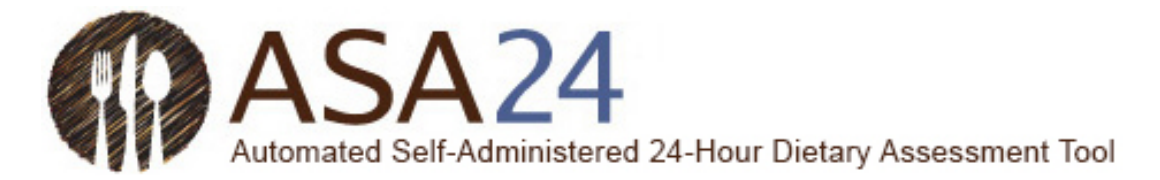

### Buscar alimentos, bebidas y suplementos dietéticos

**Pregunta:** ¿Cómo agrego una comida, bebida o suplemento dietético (vitaminas, minerales, suplementos de hierbas, u otros suplementos dietéticos)?

**Respuesta:** Luego de haber agregado una comida, seleccione **Buscar alimentos y bebidas** en la esquina inferior derecha para agregar alimentos, bebidas y suplementos dietéticos. Para agregar artículos adicionales a una comida que ya haya registrado, seleccione **Añadir** dentro de esa comida en la página **Mis alimentos y bebidas**.

| Anotar las Comidas y                                                                                                    |                                                                                                    |
|----------------------------------------------------------------------------------------------------|----------------------------------------------------------------------------------------------------|
| Refrigerios                                                                                                    | <ul> <li>Buscar Alimentos y Agregar Detailes Revisar</li> </ul>                                                                                                    |
| Anotar una comida o refrige                                                                                                    | erio                                                                                                    |
| O Todes les campes son stiligatories                                                                                                    |                                                                                                    |
| Seleccione una comida o refrigerio:                                                                                                    |                                                                                                    |
| Desayuno                                                                                                    | *                                                                                                    |
| Fecha del/de la/de Desayuno:<br>www., 12 de octubre                                                                                                    |                                                                                                    |
| Hora del/de la/de Desayuno:                                                                                                    |                                                                                                    |
| Seleccione una hora entre el jueves, 12 de octubre - 13                                                                                                    | 2:00am y el junies, 12 de octubre - 11:50am)                                                                                                    |
| <u> </u>                                                                                                    |                                                                                                    |
| 10 41 AM                                                                                                    |                                                                                                    |
| v v v                                                                                                    |                                                                                                    |
| Luger.                                                                                                    |                                                                                                    |
| Seleccione uno                                                                                                    | •                                                                                                    |
|                                                                                                    |                                                                                                    |
| Uso de la televisión y la computadora, mientras                                                                                                    | come y bebe:                                                                                                    |
| II vio la televalón                                                                                                    |                                                                                                    |
| Il usó una computadora o una laptop                                                                                                    |                                                                                                    |
| Il Usó un teléfono delular o una tableta<br>Il Minsuno de essas                                                                                                    |                                                                                                    |
| a sector of error                                                                                                    |                                                                                                    |
|                                                                                                    |                                                                                                    |
| :Comió can alguien más?                                                                                                    |                                                                                                    |
| D si                                                                                                    |                                                                                                    |
| u ne                                                                                                    |                                                                                                    |
|                                                                                                    |                                                                                                    |
|                                                                                                    |                                                                                                    |
| Ayuda                                                                                                    | 📀 Cancelar 🔄 Buscar Alimentos y Bebida                                                                                                    |
| Ayuda                                                                                                    | Cancelar 🕲 Buscar Alimentos y Bebida                                                                                                    |
| <sub>Ayuda</sub><br>gregar artículos a una com                                                                                                    | Cancelar Suscar Alimentos y becida                                                                                                    |
| gregar artículos a una com                                                                                                    | Cancelar Buscar Alimentos y Bebida                                                                                                    |
| gregar artículos a una com                                                                                                    | Cancelar Suscar Alimentos y Betrida<br>iida ya registrada:<br>ve consps: A A temina Des                                                                                                    |
| Ayuda<br>gregar artículos a una com<br>ASA 24°<br>O Anotar Jas Comidas y                                                                                                    | Cancelar  Cancelar  Cance                                                                                                    |
| Ayuda<br>gregar artículos a una com<br>ASA24°<br>O Anotar Ias Comidas y                                                                                                    | Cancebr Buscar Alimentos y becida<br>ida ya registrada:<br>Ver consegn: A À Terminer Deg<br>Buscar Alimentos y Agregar Detailes Revisar<br>Revisar                                                                                                    |
| Ayuda<br>gregar artículos a una com<br>ASA24°                                                                                                    | Cancebr Buscar Alimentos y bebida<br>ida ya registrada:<br>Werconsport A A Temporar Des<br>Buscar Alimentos y<br>Buscar Alimentos y<br>Agregar Detailes<br>Revisar                                                                                                    |
| Ayuda<br>gregar artículos a una com<br>ASA 24*<br>Anotar las Comidas y<br>Artígerios<br>Mis alimentos y bebidas<br>Rece er Janes, 12 ec ostore - 12,0000                                                                                                    | Cancebr Buscar Alimentos y becida<br>ida ya registrada:<br>Wersonages A.A. Terminaer Des<br>Buscar Alimentos y<br>Bebidas Revisar                                                                                                    |
| Ayuda<br>gregar artículos a una com<br>ASA 24*<br>Anotar las Comidas y<br>Artrigenos<br>Mis alimentos y bebidas<br>Recer e Jurits, 12 de osciere - 12000                                                                                                    | Cancebar Buscar Alimentos y bebida<br>ida ya registrada:<br>Werconsport A A Temporar Dec<br>Buscar Alimentos y<br>Bubidas<br>Previsar<br>Previsar                                                                                                    |
| Ayuda<br>gregar artículos a una com<br>ASA 24"<br>Anotar las Comidas y<br>Actingeros<br>Mis alimentos y bebidas<br>Rever I Javes, 12 et octore - 122000<br>DESAYUNO                                                                                                    | Cancelar Buscar Alimentos y bebida Buscar Alimentos y Cancelar Ver consigns A A Terminar Des Buscar Alimentos y Agregar Detailles  Revisar  Alimentos y                                                                                                    |
| Ayuda<br>gregar artículos a una com<br>ASA 24°<br>Anotar las Comidas y<br>Anotar las Comidas y<br>Mis alimentos y bebidas<br>decere y unez, 12 er octubre- 12 2000<br>DESAYUNO<br>yurez 104/1am                                                                                                    | Cancelar Buscar Alimentos y betida<br>iida ya registrada:<br>Ver consiger A A Teminar Deci<br>Bebidas<br>Agregar Decialles<br>Revisar<br>Advadir<br>Advadir<br>Advadir<br>Cancelar<br>Buscar Alimentos y<br>Cancelar<br>Buscar Alimentos y<br>Cancelar<br>Cancelar<br>Canc       |
| Ayuda<br>gregar artículos a una com<br>ASA 24*                                                                                                    | Cancelor Buscar Alimentos y becida<br>ida ya registrada:<br>We concept A A Terminar Deg<br>Buscar Alimentos y Agregar Detailes Revisar<br>Anadir / Emisar                                                                                                    |
| Ayuda<br>gregar artículos a una com<br>ASA 24*<br>Astrigerios<br>Mis alimentos y bebidas<br>Recer el Junes, 12 de octubre - 12 2000<br>DESAYUNO<br>Junes 10 el tem<br>Cherrios<br>Lucan de acerta actional                                                                                                    | Cancebar<br>Cancebar<br>Buscar Alimentos y bebids<br>Werconspect A A Temporar Dec<br>Buscar Alimentos y<br>Agregar Detailes<br>Cancebar<br>Meriosar<br>Revisar<br>A A Temporar Dec<br>Revisar<br>A A Temporar Dec<br>Revisar                                                                                                    |
| Ayuda<br>gregar artículos a una com<br>ASA 24"<br>Mis alimentos y bebidas<br>Refergeros<br>Mis alimentos y bebidas<br>Refer el Javez, 12 de otadre - 12 3000<br>DESAVUNO<br>porez 10 41am<br>Cheerios.<br>Jugo de naranja (china)                                                                                                    | Cancelar Buscar Alimentos y bebids<br>ida ya registrada:<br>Buscar Alimentos y<br>Buscar Alimentos y<br>Agregar Detailes Revisar<br>Alimentos y<br>Agregar Detailes Revisar<br>Alimentos y<br>Agregar Detailes Revisar<br>Anadir / memoran<br>Anadir / memoran<br>Memoran                                                                                                    |
| Ayuda<br>gregar artículos a una com<br>ASA 24*<br>Controlar las Comidas y<br>Artificerios<br>Mis alimentos y bebidas<br>Rever Ir Juves, 12 et octubre - 122000<br>DESAYUNO<br>press 1041cm<br>Cheerios<br>Jugo de naranja (china)                                                                                                    | Cancelar Buscar Alimentos y bebids<br>iida ya registrada:<br>Ver consign: A A Terminar Des<br>Buscar Alimentos y<br>Buscar Alimentos y<br>Agregar Detailles Revisar<br>Añadir (<br>Cancelar)<br>Cancelar<br>Cancelar             |
| Ayuda<br>gregar artículos a una com<br>ASA 24*                                                                                                    | Cancebar<br>Cancebar<br>Buscar Alimentos y beckda<br>Buscar Alimentos y<br>Cancebar<br>A A Terminae Des<br>Cancebar<br>A A Terminae Des<br>Cancebar<br>Cancebar<br>A A Terminae Des<br>Cancebar<br>Cancebar<br>A A Terminae Des<br>Cancebar<br>Cancebar<br>A A Terminae Des<br>Cancebar<br>Cancebar<br>A A Terminae Des<br>Cancebar<br>Cancebar<br>Cancebar<br>A A Terminae Des<br>Cancebar<br>Cancebar<br>Can       |
| Ayuda<br>gregar artículos a una com<br>ASA 24*<br>Comparing Comidas y<br>Anotar las Comidas y<br>Cherrios<br>DESAYUNO<br>puros tódram<br>Cherrios<br>jugo de naranja (china)<br>ALMUERZO<br>avez 1.45pm                                                                                                    | Cancebar<br>Cancebar<br>Buscar Alimentos y beckda<br>Cancebar<br>Merconages<br>A A Terrelater<br>Cancebar<br>Merconages<br>A A Terrelater<br>Cancebar<br>Merconages<br>A A Terrelater<br>Cancebar<br>Merconages<br>A A Terrelater<br>Cancebar<br>Merconages<br>A A Terrelater<br>Cancebar<br>A A Terrelater<br>Cancebar<br>A A Terrelater<br>Cancebar<br>A A Terrelater<br>Cancebar<br>A A Terrelater<br>Cancebar<br>A A Terrelater<br>Cancebar<br>A A Terrelater<br>Cancebar<br>A A Terrelater<br>Cancebar<br>A A Terrelater<br>Cancebar<br>A A Terrelater<br>Cancebar<br>A A Terrelater<br>Cancebar<br>A A A Terrelater<br>Cancebar<br>A A Terrelater<br>Cancebar<br>Cancebar<br>Cancebar<br>A A Terrelater<br>Cancebar<br>Cancebar<br>A A Terrelater<br>Cancebar<br>Cancebar<br>Can                   |
| Ayuda  pregar artículos a una com  ASA 24*  Asa 24*  Asa                                                                                                    | Cancelar Buscar Alimentos y bebida  ida ya registrada:  Buscar Alimentos y Agregar Detailes  Revisar  Añadir  Añadir  Añadir  Añadir  Commenter  Commente                                                                                                    |
| Ayuda<br>gregar artículos a una com<br>ASA 24*<br>Comparing Comulas y<br>Anotar las Comulas y<br>Anotar las Comulas y<br>A | Cancelar Buscar Alimentos y bebida  Agregar Detalles  Añadir  Añadir  Añadir  Concentration  Concentration  Co                                                                                                    |
| Ayuda  gregar artículos a una com  ASA 24*  A Anotar las Comidas y  A Anotar las Comidas y  A Anotar l                                                                                                    | Cancebr<br>Cancebr<br>ida ya registrada:<br>We consper<br>A A Terminal Des<br>Bubdas<br>Bubdas<br>Cancebr<br>A A Terminal Des<br>Revisar<br>Revisar<br>Cancebr<br>A A Terminal Des<br>Revisar<br>Cancebr<br>A A Terminal Des<br>Cancebr<br>A A Terminal Des<br>Cancebr<br>A A A Terminal Des<br>Cancebr<br>A A A Terminal Des<br>Cancebr<br>A A A Terminal Des<br>Cancebr<br>A A A Terminal Des<br>Cancebr<br>A A A Terminal Des<br>Cancebr<br>A A A A Terminal Des<br>Cancebr<br>A A A A A A A A A A A A A A A A A A A                                                                                                     |
| Ayuda<br>gregar artículos a una com<br>ASA 24*<br>Comparing Comidas y<br>Activitation of the comparing of the comparing of the compar                                                                                                    | Cancelar Buscar Alimentos y bebida<br>ida ya registrada:<br>Buscar Alimentos y<br>Bubidas<br>Bubidas<br>Bubidas<br>Cancelar<br>Cancelar<br>C |

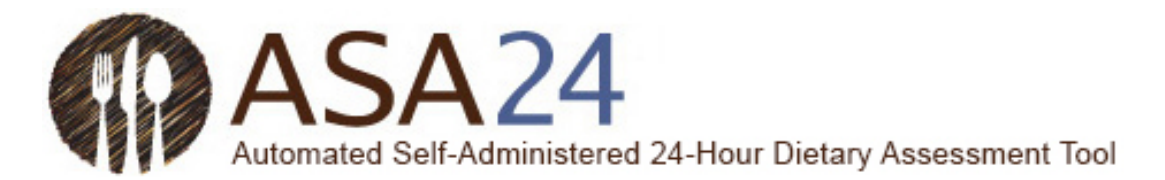

**Pregunta:** ¿Puedo guardar alimentos, bebidas y suplementos dietéticos como favoritos para no tener que buscarlos más tarde?

**Respuesta:** Sí. Seleccione el botón **Herramientas** y luego seleccione el ícono **Favorito** (que es una estrella) para agregar alimentos, bebidas y suplementos dietéticos a su lista de favoritos. Puede acceder a su lista de favoritos seleccionando la estrella en la esquina inferior izquierda de la pantalla **Buscar alimentos y bebidas**, que se encuentra al lado del botón **Ayuda**.

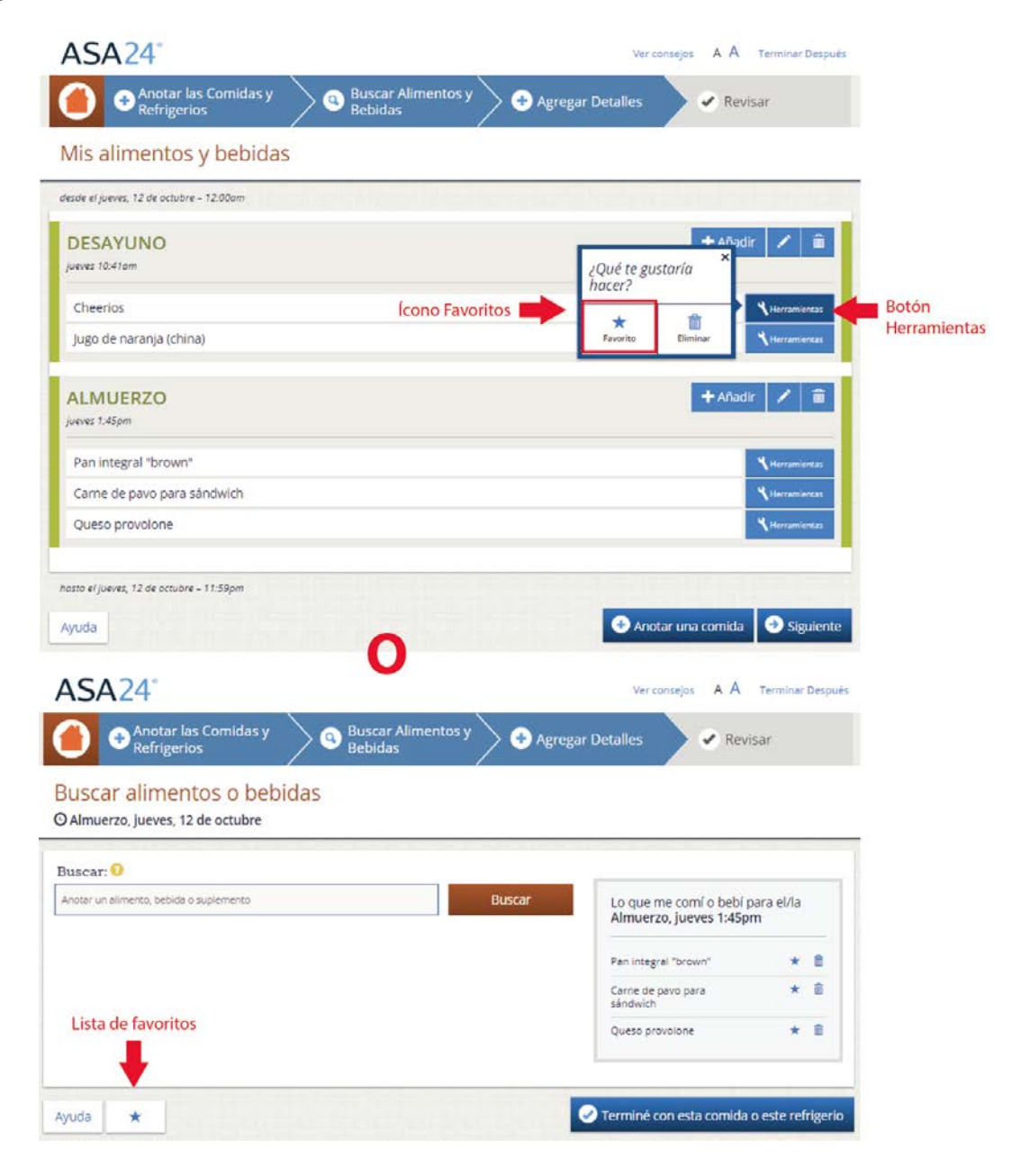

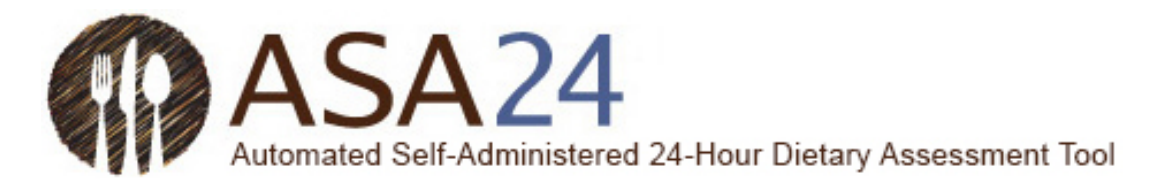

Pregunta: ¿Cómo registro alimentos y bebidas de restaurantes?

**Respuesta:** Algunos alimentos de restaurantes se encuentran identificados con el nombre del restaurante, pero otros no. Intente buscar utilizando el nombre del restaurante. Si no encuentra lo que estaba buscando, busque o utilice las categorías de filtrado para encontrar el alimento que comió o bebió mediante una descripción general, como hamburguesa, gaseosa, taco, o malteada.

Pregunta: ¿Puedo registrar una receta?

**Respuesta:** ASA24 no le permite agregar recetas. Por favor, busque un alimento o bebida similar al que comió o bebió. Si no puede encontrar el alimento o bebida, consulte «¿Qué debo hacer si no puedo encontrar un alimento, bebida o suplemento dietético?» (pág. 12 de esta guía).

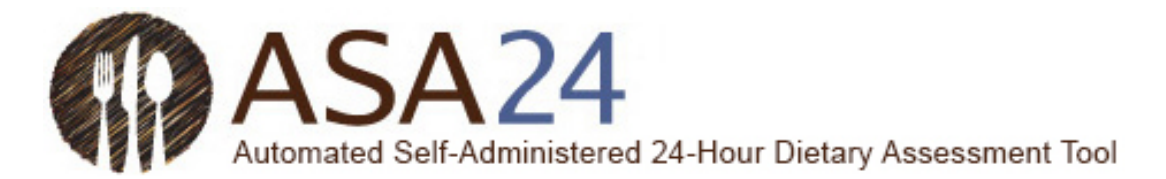

Pregunta: ¿Cómo filtro los resultados de búsqueda?

**Respuesta:** A la izquierda de los resultados de búsqueda, hay categorías de filtrado que puede utilizar para reducir el tamaño de las listas de alimentos, bebidas y suplementos dietéticos que aparecen. Marque la casilla que se encuentra al lado de una de las categorías y los resultados de búsqueda solo incluirán aquellos artículos que pertenecen a la categoría que eligió.

| Buscar alimentos                                               | o bebidas                                  |                                  |
|----------------------------------------------------------------|--------------------------------------------|----------------------------------|
| G Almuerzo, jueves, 12 de oc                                   | tubre                                      |                                  |
| Buscar: 😣                                                      |                                            |                                  |
| pizza                                                          | Buscar                                     | Lo que me comí o bebí para el/la |
|                                                                |                                            | Almuerzo, jueves 1:45pm          |
| Filtros de búsqueda:                                           | 8 Resultados:                              |                                  |
| Comida ránida:                                                 | Pizza                                      |                                  |
| connau rapida.                                                 | Pizza olis                                 |                                  |
| Taco Bell (1)                                                  | Pizza-hamburguesa                          |                                  |
| Condimentos y salsas:                                          | Palitos de pan de pizza hut                |                                  |
|                                                                | Salsa para pizza                           |                                  |
| Salsa (1)                                                      | Taco bell mexican pizza                    |                                  |
| Panes, cereales, productos                                     | Taco pizza                                 |                                  |
| ae panaderia y aperitivos<br>salados:                          | No suado escentrar la sua esteviburrando - |                                  |
|                                                                | No puedo encontrar lo que estay buscando » |                                  |
| Pan, Magdalena, Rodillo, tortilla<br>(1)                       |                                            |                                  |
| Olates estada la su                                            |                                            |                                  |
| entrantes:                                                     |                                            |                                  |
|                                                                |                                            |                                  |
| Plato principal, plato principal<br>de la comida congelada (5) |                                            |                                  |
| and the set Bernes (2)                                         |                                            |                                  |

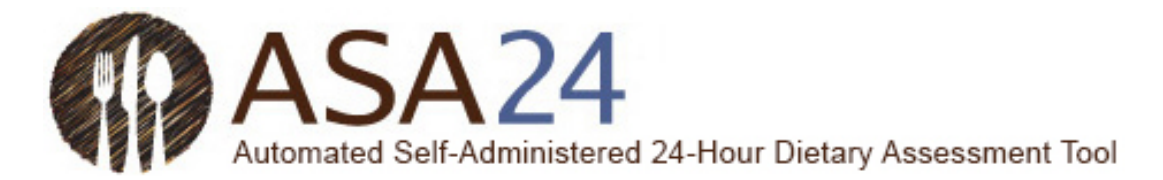

Pregunta: ¿Qué hago si no puedo encontrar un alimento, bebida o suplemento dietético?

**Respuesta:** Primero, busque algo parecido. Si aún no puede encontrar lo que estaba buscando, desplácese hacia la parte inferior de los resultados de búsquedas y seleccione **No puedo encontrar lo que estoy buscando.** Entonces podrá agregar el alimento, bebida o suplemento dietético que no encontró a la comida o bocadillo.

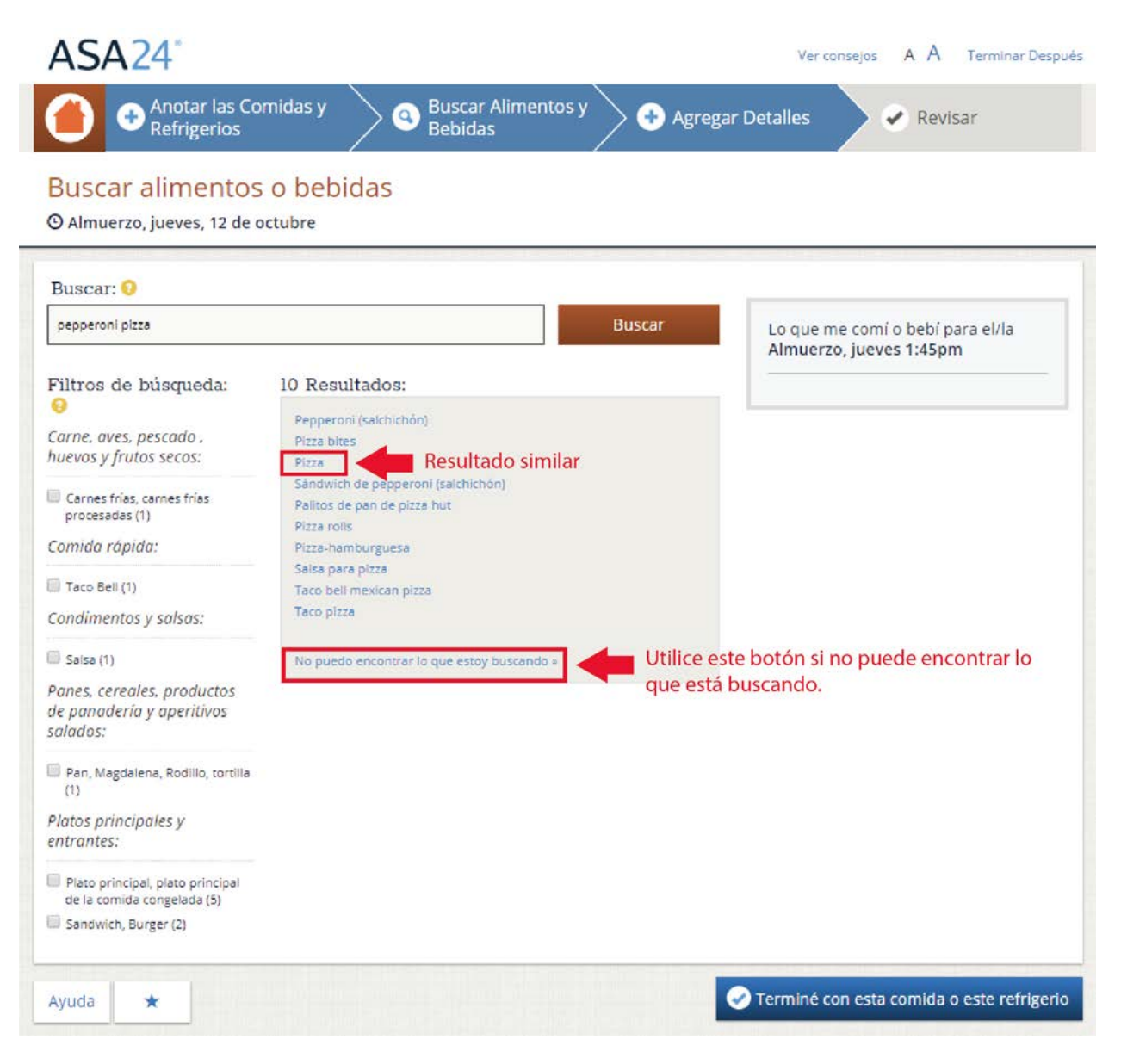

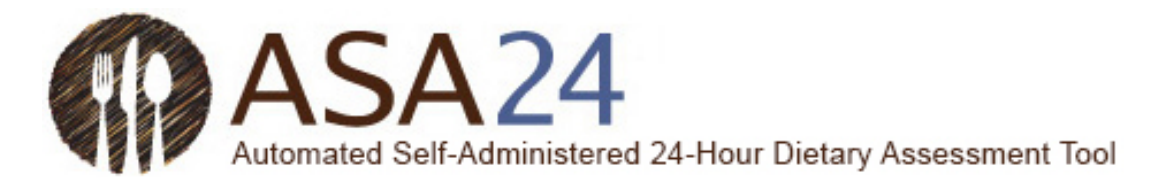

Pregunta: ¿Cómo puedo eliminar un alimento, bebida o suplemento dietético?

**Respuesta:** Seleccione el ícono **Eliminar** (un bote de basura), que se encuentra al lado del alimento, bebida o suplemento dietético que desea eliminar.

Imagen:

Ayuda

\*

| egar Detalles 🕜 Revisar          |
|----------------------------------|
|                                  |
|                                  |
| Lo que me comí o bebí para el/la |
| Almuerzo, jueves 1:45pm          |
|                                  |

Terminé con esta comida o este refrigerio

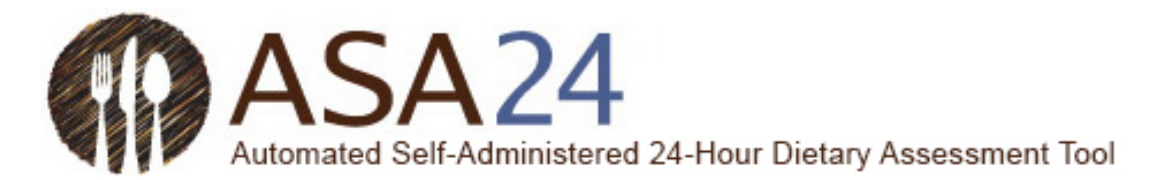

**Pregunta:** ¿Qué hago luego de haber terminado de agregar todos mis alimentos, bebidas y suplementos dietéticos a una comida o bocadillo?

**Respuesta:** Luego de haber terminado de registrar todos los alimentos, bebidas y suplementos dietéticos que consumió en una comida o bocadillo, seleccione el botón **Terminé con esta comida o este refrigerio**. Cuando vuelva a la pantalla **Mis alimentos y bebidas**, seleccione el botón **Anotar una comida** para agregar más comidas. Usted registrará todas las ocasiones en las que comió y enumerará todos los artículos que comió primero antes de agregar los detalles sobre cuánto comió o bebió. Cuando haya terminado de agregar alimentos, bebidas y suplementos a sus comidas y bocadillos, seleccione **Siguiente** para agregar los detalles.

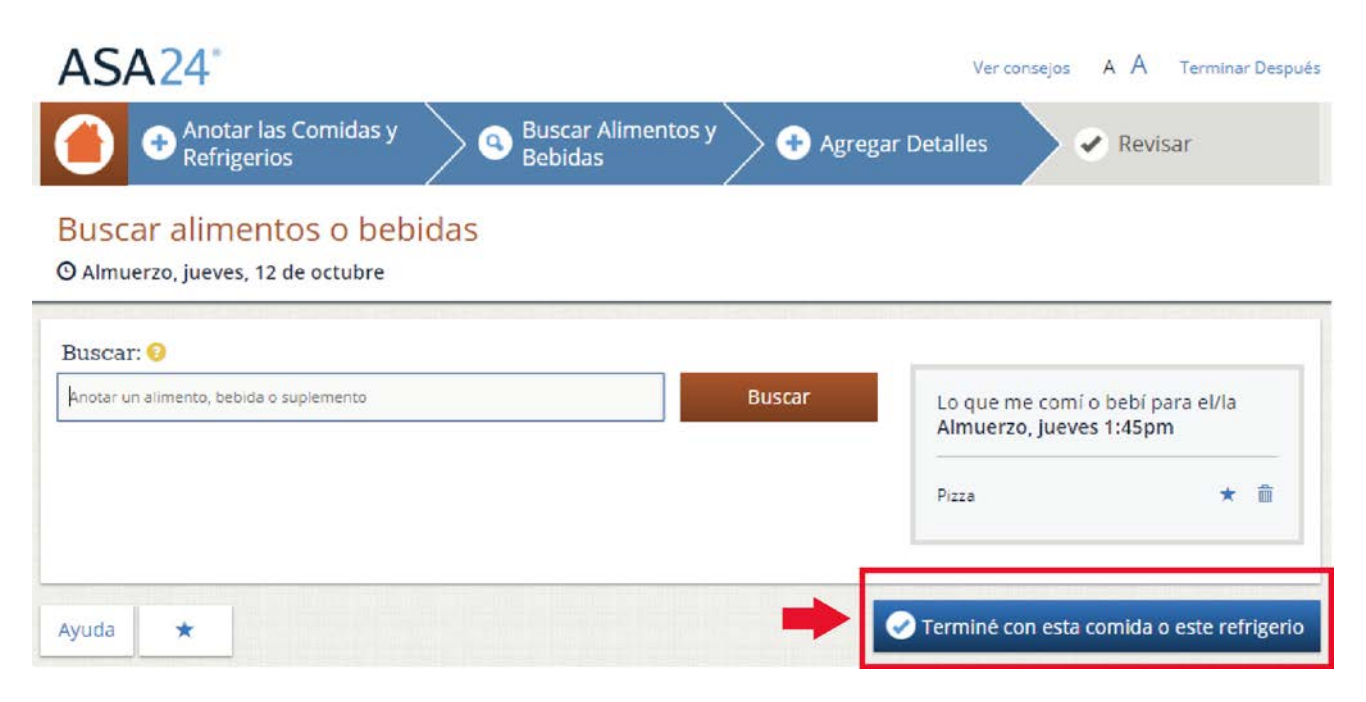

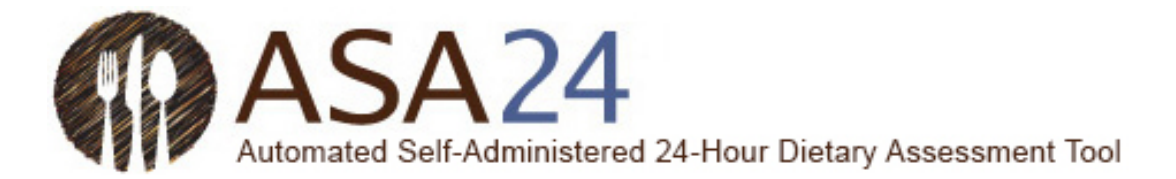

### Mis alimentos y bebidas

**Pregunta:** ¿Qué hago luego de haber registrado todo lo que comí y bebí, y todos los suplementos dietéticos que tomé en un día?

**Respuesta:** Una vez que haya registrado todo lo que comió y bebió en sus comidas y bocadillos, y los suplementos dietéticos que tomó durante su periodo de registro, seleccione el botón **Siguiente** en la parte interior de la pantalla **Mis alimentos y bebidas**. Luego, se le pedirá que registre detalles sobre cada alimento, bebida y suplemento dietético que haya consumido, como cuánto comió y si agregó algo (por ejemplo, leche al cereal).

| ASA24*                                                           | Ver consejos A A Terminar Después   |
|------------------------------------------------------------------|-------------------------------------|
| Anotar las Comidas y Buscar Alimentos y Agregar Deta Refrigerios | alles 🕜 Revisar                     |
| Mis alimentos y bebidas                                          |                                     |
| desde el jueves, 12 de octubre - 12:00am                         |                                     |
| DESAYUNO<br>jueves 8:56am                                        | 🕇 Añadir 📝 🛍                        |
| Cheerios » (ver detailes                                         | <b>X</b> Herramientas               |
| Jugo de naranja (china) » (ver detailes)                         | 4 Herramientas                      |
| ALMUERZO<br>jueves 1:20pm                                        | 🕇 Añadir 🗡 🛍                        |
| Pizza » (ver detailes)<br>Cola » (ver detailes)                  | Herramientas           Herramientas |
| CENA<br>jueves 5:03pm                                            | 🕇 Añadir 💉 🏛                        |
| Ensalada verde » (ver deto/les)                                  | <b>1</b> Herramientas               |
| Pechuga de pollo » (ver detralles)                               | 🌂 Herramientas                      |
| Agua con gas » (ver detailes)                                    | <b>4</b> Herramientas               |
| hosta el jueves, 12 de octubre - 11:59pm                         |                                     |
| Ayuda                                                            | 🕂 Anotar una comida 🏼 🌛 Siguiente   |
|                                                                  |                                     |

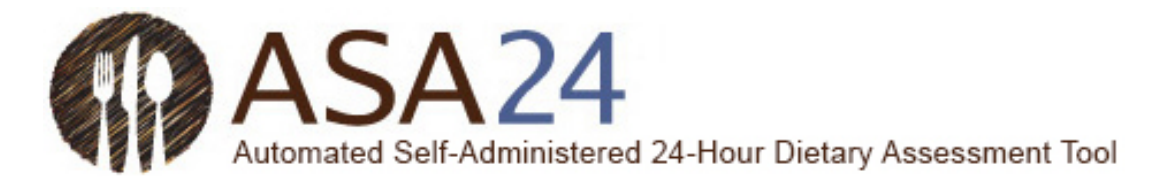

Pregunta: ¿Cómo cambio la hora, lugar y otra información sobre una comida o bocadillo?

**Respuesta:** En la pantalla **Mis alimentos y bebidas**, seleccione el ícono **Editar** (un lápiz) a la derecha de cada comida o bocadillo que haya agregado. Verá los detalles de su comida o bocadillo y podrá hacer cambios.

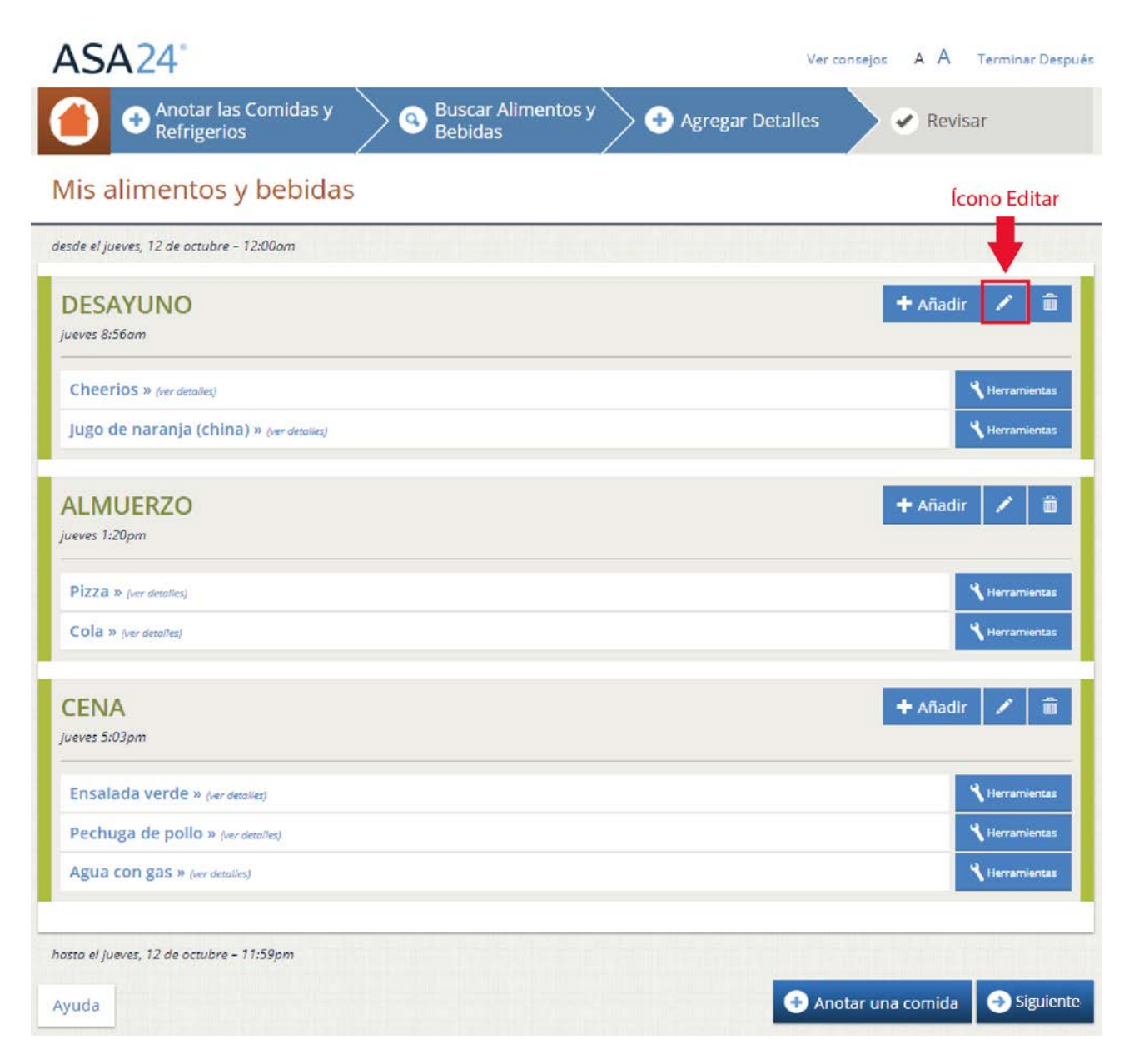

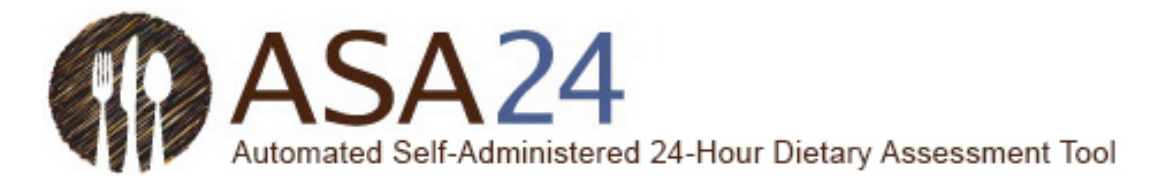

Pregunta: ¿Cómo elimino una comida o bocadillo?

**Respuesta:** Seleccione el ícono **Eliminar** (un bote de basura) a la derecha de la comida o bocadillo que desea eliminar. Todos los alimentos, bebidas y suplementos dietéticos asociados con esa comida serán eliminados. Si quiere eliminar un único artículo de una comida o bocadillo, seleccione el botón **Herramientas** al lado del artículo que quiere eliminar y luego seleccione el ícono **Eliminar** que aparece.

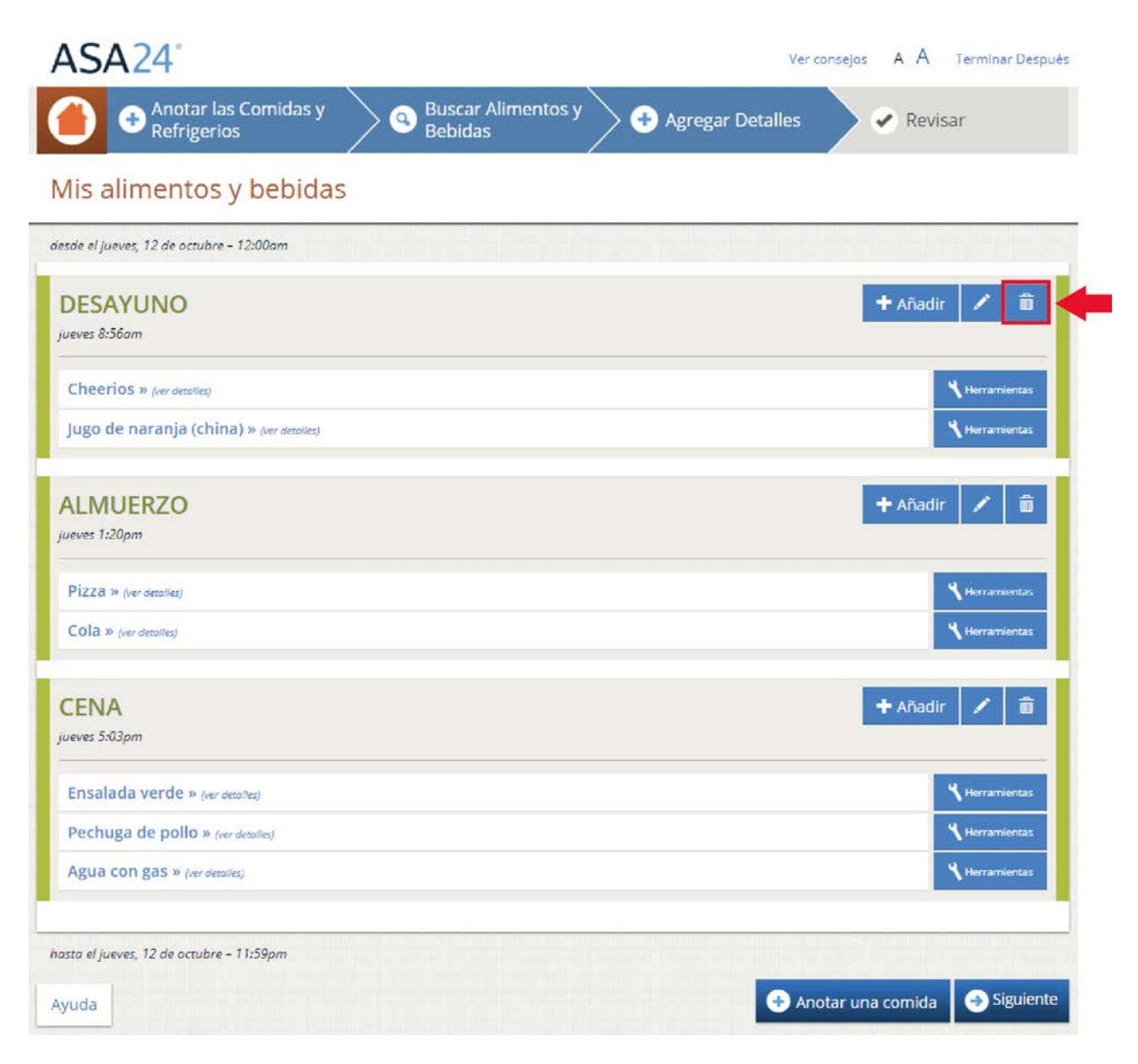

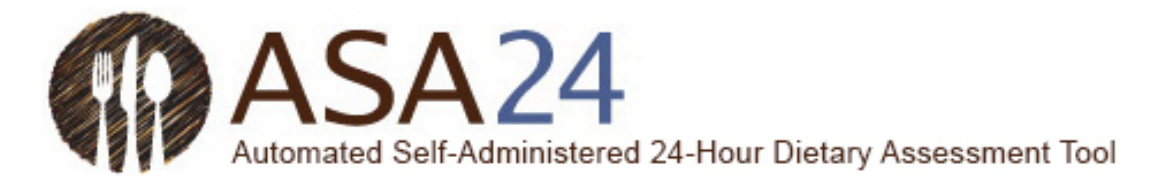

**Pregunta:** ¿Qué hago si seleccioné **Siguiente** pero quiero agregar otro alimento, bebida o suplemento dietético, o quiero hacer cambios?

**Respuesta:** Para agregar un alimento, bebida o suplemento dietético, o para realizar cambios, seleccione el ícono naranja de **Inicio** en la esquina superior izquierda. Esto le llevará a la página **Mis alimentos y bebidas**, donde podrá agregar alimentos, bebidas y suplementos dietéticos y realizar cambios.

| ASA24                                                                                                    | Ver consejos A A Terminar Después                                                                 |                                                              |
|----------------------------------------------------------------------------------------------------|---------------------------------------------------------------------------------------------------|--------------------------------------------------------------|
| Anotar las Comidas y Suscar Alimentos y Agrega                                                                                                    | r Detalles 🖉 Revisar                                                                              |                                                              |
| Agregar detalles a su Jugo de naranja (china)<br>O Desayuno el Jueves, 12 de octubre - 8:56am                                                                |                                                                                                   |                                                              |
| Jugo de naranja (china): ¿Decia la etiqueta 100% jugo?                                                                                                    |                                                                                                   |                                                              |
| Si                                                                                                    | •                                                                                                 |                                                              |
| Seleccione una opción<br>Sí                                                                                                    |                                                                                                   |                                                              |
| No sabe                                                                                                    | Anterior Siguiente                                                                                |                                                              |
| Use los íconos Editar y Herramientas para realizar cambios segú                                                                                              | in sea necesario.                                                                                 |                                                              |
|                                                                                                    |                                                                                                   |                                                              |
| ASA24                                                                                                    | Ver consejos A A Terminar Después                                                                 |                                                              |
| Anotar las Comidas y O Buscar Alimentos y Agregar Del Bebidas                                                                                                | talles 🔷 Revisar                                                                                  |                                                              |
| Ais alimentos y babidas                                                                                                    |                                                                                                   |                                                              |
| nis annentos y bebluas                                                                                                    |                                                                                                   |                                                              |
| sde el jueves, 12 de octubre - 12:00am                                                                                                    |                                                                                                   |                                                              |
| DESAYUNO                                                                                                    | 🛨 Añadir 💉 🏛                                                                                      |                                                              |
| wees 8.56am                                                                                                    |                                                                                                   |                                                              |
| Cheerios / [couter inteller]                                                                                                    | Kiterramientas                                                                                    |                                                              |
| Source? Supermercado o tienda de comestibles                                                                                                    | /                                                                                                 |                                                              |
| ¿Clase? Banana Nut                                                                                                    | × 1                                                                                               |                                                              |
| ¿Cantidad que comió? 2 Tazas                                                                                                    | Hay                                                                                               | ga clic en ver detalles al                                   |
| ¿Le agregó algo? seleccione todo lo que corresponda. No se agregó nada                                                                                       | lad                                                                                               | o del artículo que le                                        |
| Jugo de naranja (china) a los anosec                                                                                                    | Sterramiercas gus                                                                                 | staría editar.                                               |
|                                                                                                    | Uti                                                                                               | lice las Herramientas en                                     |
| west:20pm                                                                                                    | der                                                                                               | echa para realizar                                           |
|                                                                                                    | can                                                                                               | nbios.                                                       |
| Pizza a second                                                                                                    | Contraction of the second                                                                         |                                                              |
| Pizza » (w assist                                                                                                    | Had                                                                                               | pa clic en ocultar detalle                                   |
| Pizza » seraenin:<br>Cola » seraenin:                                                                                                    | 4 Heranierzas Hag                                                                                 | ga clic en ocultar detalle<br>Indo haya terminado de         |
| Pizza » seraesse:<br>Cola » seraesse:<br>CENA                                                                                                    | terasiona:<br>+ Añadir ∠ ≘                                                                        | ga clic en ocultar detalle<br>Indo haya terminado de<br>tar. |
| Pizza » seramat:<br>Cola » seramat:<br>CENA<br>usvat \$03pm                                                                                                  | t Norsesonze:<br>+ A/Jadir ∕ ■                                                                    | ga clic en ocultar detalle<br>indo haya terminado de<br>tar. |
| Pizza » ser annas;<br>Cola » ser annas;<br>CENA<br>evers 5.02pm<br>Ensolada verde » ser annas                                                                | Nerseierzs<br>+ Añadir ∕ â<br>Nerseierzs                                                          | ga clic en ocultar detalle<br>Indo haya terminado de<br>tar. |
| Pizza + ser accesso<br>Cola + ser accesso<br>CENA<br>Avver 5.01pm<br>Ensolada verde + ser accesso<br>Pechuga de pollo + ser accesso                          | Herminivitze:                                                                                     | ga clic en ocultar detalle<br>indo haya terminado de<br>tar. |
| Pizza + ker annes;<br>Cola + ker nesse;<br>CENA<br>Aver: 5.83pm<br>Ensolada verde + ker nesse;<br>Pechuga de pollo + ker nesse;<br>Agua con gas + ker nesse; | Kernstörze:     Hag<br>Cua<br>edi<br>Yternstörze:<br>Yternstörze:<br>Yternstörze:<br>Yternstörze: | ga clic en ocultar detalle<br>indo haya terminado de<br>tar. |

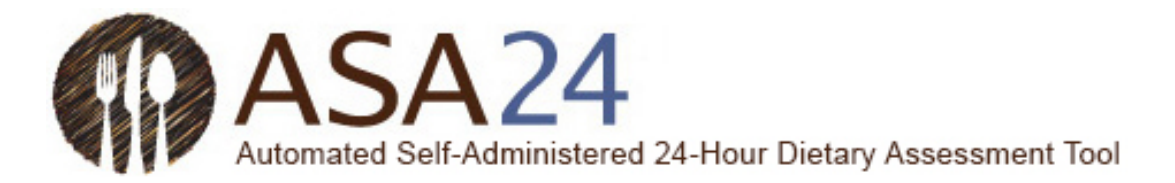

## Agregar detalles

Pregunta: ¿Por qué no puedo agregar sal y pimienta a mis alimentos?

**Respuesta:** La sal y la pimienta no están incluidos en el sistema ASA24, por lo que no es necesario que los agregue.

Pregunta: ¿Qué sucede si los tamaños de porciones que se muestran no son los que yo consumí?

**Respuesta:** Elija el tamaño de porción que más se asemeje a lo que usted comió o bebió. Si la cantidad que usted consumió es menor o mayor que la imagen de porción más pequeña o más grande que se muestra, puede seleccionar los botones **Menos de** o **Más de** para registrar el tamaño de porción que consumió. Recuerde que las imágenes de tamaño de porción muestran cuánto comió, no la comida que había en su plato o cuánto se le sirvió.

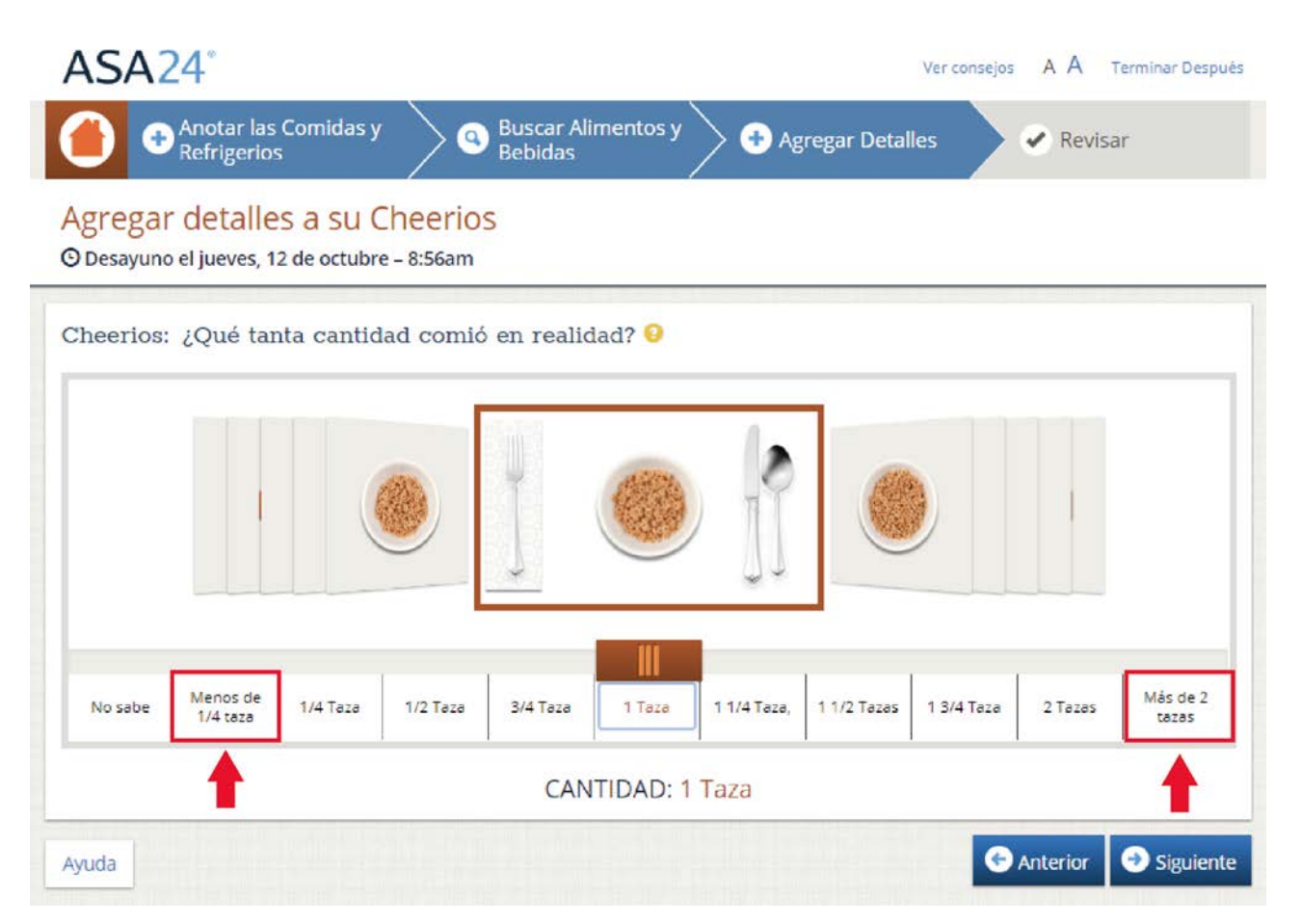

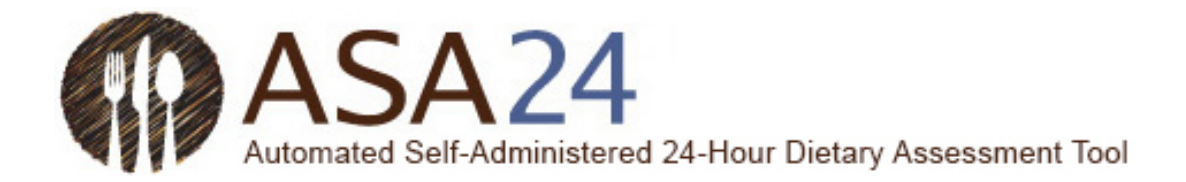

Pregunta: ¿Cómo registro algo que agregué a mi alimento o bebida?

**Respuesta:** Cuando registre detalles sobre sus alimentos y bebidas, es posible que se le pregunte si agregó algo, como queso crema a su bagel, limón a su té o leche a su cereal. El queso crema y el limón son ejemplos de lo que se llama adiciones. Si ya ha registrado sus adiciones como un artículo separado, no es necesario registrarlos nuevamente en este momento. Si aún no ha registrado las adiciones a su alimento o bebida, búsquelas y agréguelas cuando se le pida.

| ASA24°                                                                         | Ver consejos A A Terminar Después    |
|--------------------------------------------------------------------------------|--------------------------------------|
| Anotar las Comidas y Buscar Aliment<br>Refrigerios Bebidas                     | tos y 🕞 Agregar Detalles 🛛 🖌 Revisar |
| Agregar detalles a su Cheerios<br>O Desayuno el jueves, 12 de octubre - 8:56am |                                      |
| Cheerios: ¿Agregó algo a su [flt] que no haya men<br>corresponda.              | ncionado? seleccione todo lo que     |
| I si                                                                           |                                      |
| No se agregó nada                                                              |                                      |
| No sabe                                                                        |                                      |
| Buscar adiciones:                                                              |                                      |
| Anotar un alimento, bebida o suplemento                                        | Buscar Adiciones para su Cheerios    |
|                                                                                |                                      |
|                                                                                |                                      |
|                                                                                |                                      |
| Ayuda                                                                          | 📀 Anterior 🛛 😔 Siguiente             |
|                                                                                |                                      |

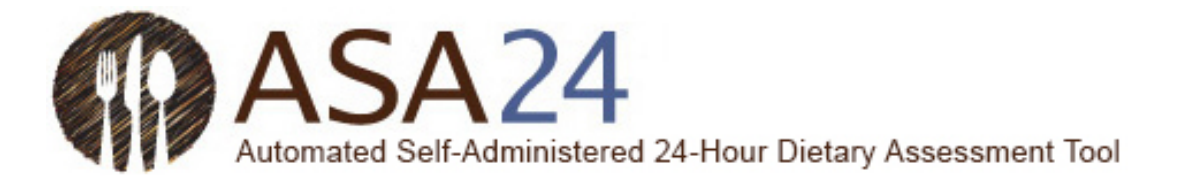

### Revisión y finalización

Pregunta: ¿Qué hago si quiero realizar cambios durante la revisión final?

**Respuesta**: Seleccione **Hacer cambios** en la esquina inferior derecha de la pantalla **Revisión** para volver a la pantalla **Mis alimentos y bebidas**. Los íconos **Editar** (lápices) que aparecen al lado de cada comida, alimento, bebida y suplemento dietético le permiten realizar cambios. Es posible que deba seleccionar las palabras *ver detalles* para ver las adiciones que registró y para acceder al ícono **Editar**.

| 🐴 🕤 Anotar las Comidas y 💫 💿 Buscar Alimentos y 🔪                                                                                                    | Agregar Detailes                                                                                                    |                                                                                                    |
|----------------------------------------------------------------------------------------------------|----------------------------------------------------------------------------------------------------|----------------------------------------------------------------------------------------------------|
| Refrigerios Bebidas                                                                                                    |                                                                                                    |                                                                                                    |
| (evisdi                                                                                                    |                                                                                                    |                                                                                                    |
| eroe e jueves, 12 de octubre - 12000m                                                                                                    | Ver detailes de las corridas -                                                                                                    |                                                                                                    |
| DESAYUNO                                                                                                    |                                                                                                    |                                                                                                    |
| juents 2.56cm                                                                                                    |                                                                                                    |                                                                                                    |
| Cheerios + tor anning                                                                                                    |                                                                                                    |                                                                                                    |
| jugo de naranja (china) = servenna                                                                                                    |                                                                                                    |                                                                                                    |
| ALMUERZO                                                                                                    |                                                                                                    |                                                                                                    |
| jueves 120pm                                                                                                    |                                                                                                    |                                                                                                    |
| Pizza > ter analyz                                                                                                    |                                                                                                    |                                                                                                    |
| Cola # our server                                                                                                    |                                                                                                    |                                                                                                    |
| CENA                                                                                                    |                                                                                                    |                                                                                                    |
| Jeest 5 dipr                                                                                                    |                                                                                                    |                                                                                                    |
| Ensalada verde = inconsint                                                                                                    |                                                                                                    |                                                                                                    |
| Pechuga de pollo = un minimo                                                                                                    |                                                                                                    |                                                                                                    |
| Agua con gas = un anning                                                                                                    |                                                                                                    |                                                                                                    |
|                                                                                                    |                                                                                                    |                                                                                                    |
| ASA24"                                                                                                    | Vecurrepis A A Territor Después                                                                                                    |                                                                                                    |
| ASA24"<br>O Anatar les Comides y O Buccar Alimentos y O Ac                                                                                                    | Isaces Cantions     Seguence     Isaces Cantions     Seguence     Isaces Cantions     Seguence     Seguence     Seguence     Seguence     Seguence     Seguence                                                                                                    |                                                                                                    |
| ASA 24°<br>O Ander les Consides y O Buccar Alimentos y O Ag<br>Mis alimentos y bebidas<br>metame l'Amore                                                                                                    | Harer Canthons     Stguinne     Harer Canthon     Seguence     Heusen     Revisar                                                                                                    |                                                                                                    |
| ASA 24*<br>O Ander les Consides y O Buccar Alimentos y O Ag<br>Mis alimentos y bebidas<br>Mis alimentos y bebidas                                                                                                    | Harer Canthon     Stguente     Harer Canthon     A A Tewine Seques     Pregar Detailes     Revisar                                                                                                    |                                                                                                    |
| ASA 24<br>Ask 24<br>Ask 24<br>Ask 24<br>Ask 24<br>Ask 24<br>Ask 24<br>Ask 24<br>Ask 24<br>Back 24<br>Bac | Hacer Canbios     Siguence     Hacer Canbios     A A Tewine Seques      regar Detailes     Revisar      Adatar                                                                                                    |                                                                                                    |
| ASA24<br>Aska24<br>Aska24<br>Anoter les Comides y<br>Ardingeros<br>Mis alimentos y bebidas<br>wardjeves, 2 de course - 1288e<br>DESAYUNO<br>per 250e<br>Checies - Comis                                                                                                    | Iscer Caribios     Spjarret      regar Detailes     Revisar      AA review Sequel      Revisar      AAddir                                                                                                    |                                                                                                    |
| ASA 24<br>Aska 24<br>Aska 24<br>Aska 24<br>Aska 24<br>Aska 24<br>Aska 24<br>Aska 24<br>Aska 24<br>Biocar Almentory 0<br>Biocar Almentory 0<br>Biocar Almentory 0<br>Aska 24<br>Biocar Almentory 0<br>Aska 24<br>Aska 24<br>Biocar Almentory 0<br>Aska 24<br>Aska 24<br>Ask               | Hacer Canzbios     Spjarne      Hacer Canzbios     Spjarne      Hacer Canzbios      Revisar      A A Tewine Canzbio      Addir      Addir      Commun                                                                                                    |                                                                                                    |
| ASA 24*<br>Aska 24*<br>Aska 24*<br>Aska 24*<br>Aska 24*<br>Aska 24*<br>Aska 24*<br>Aska 24*<br>Aska 24*<br>Aska 24*<br>Aska 24*<br>Biocar Almentos y<br>Biocar Almentos y<br>Aska 24*<br>Biocar Almentos y<br>Aska 24*<br>Biocar Almentos y<br>Aska 24*<br>Aska 24*<br>Biocar Almentos y<br>Aska 24*<br>Aska 24*<br>Biocar Almentos y<br>Aska 24*<br>Aska 24*<br>Ask                                                           | Issee Canbios     Segurete      Issee Canbios     Segurete      Issee Canbios      Respan      A A Tenine Cambios      Pegra Detailes      Addir      Addir      Canbios      Converse      Converse       Converse      Converse      Conv | laga clic en                                                                                                    |
| ASA24*<br>And the second sy<br>And the second sy                                                                                                    | Isace Cantoos     Seguence      Isace Cantoos     Seguence      Isace Cantoos     Seguence      Isace Cantoos     Seguence      Seguence  | łaga clic en<br>ret<br>retalies al lado del                                                                                                    |
| ASA24*<br>Anotar las Considas y<br>Anotar las Considas y<br>Anotar las Considas y<br>Constanting and the second second sec                                                                                                    | Issee Carizion     Segurete      Issee Carizion     A Tenine Decode      Pegar Detales      A Made     Venemen      Venemen      V | łaga clic en<br>ret<br>inticulo que le<br>ustaria editar.                                                                                                    |
| ASA24:<br>Anotar las Considas y<br>Anotar las Considas y<br>Anotar las Considas y<br>Conservention y<br>Conservention y<br>Conservention<br>Search Supervention to investmentation<br>Conservention<br>Conservention<br>Conse                                                                                                    | A Tentar Cardos      A Tentar Cardos      Reds      A Matrix      A Tentar Cardos      A Matrix      A Matrix | łaga clic en<br>rer<br>tritculo que le<br>ustaria editar.                                                                                                    |
| ASA24*                                                                                                    | A Tension     A Tension     A Tension   | laga clic en<br>rer<br>letalles al lado del<br>rrtículo que le<br>justaría editar.<br>Atilice las Herramien<br>as en la derecha par                                                                                                    |
| ASA24:<br>Anotar les Consides y<br>Anotar les Consides y<br>Anotar les Consides y<br>Construites y<br>Construites y<br>Cons                                                                                                    | A Tender Departe      reger Detailes      A Matir      in      in       in      in        in       in       in       in       in       in       in       in       in       in       in       in       in       in       in       in       in       in       in        in        in        in        in        in        in        | laga clic en<br>rer<br>letalles al lado del<br>rritculo que le<br>gustaria editar.<br>Rtilice las Herramien<br>as en la derecha par<br>ealizar cambios.                                                                                     |
| ASA24:<br>Available of the constant of the constant of the const                                                                                                    | A tentro Securitors     A tentro Securitors      Progra Detailes      A tentro Securitors      A tentro Securitors   | laga clic en<br>rer<br>letriculo que le<br>justaria editar.<br>Itilice las Herramien<br>ealizar cambios.<br>laga clic en<br>suultar                                                                                                    |
| ASA24*<br>Available Consides y<br>Available Consides y<br>Available Consides y<br>Available Consides y<br>Available Consider y<br>Available Consider y<br>Available Consider y<br>Available Consider Available<br>Description<br>Constant of the Consider y<br>Available Constant of the Constant<br>Available Constant of the Constant<br>Available Constant of the Constant<br>Available Constant of the Constant<br>Available Constant of the Constant<br>Available Constant<br>Available Con                                                                                                    | A tentro Service      reger Detales      A tentro Service      A tentro Service     | laga clic en<br>rer<br>letalles al lado del<br>riticulo que le<br>justaría editar.<br>Atilice las Herramien<br>as en la derecha par<br>ealizar cambios.<br>Jaga clic en<br>cultar<br>letalles cuando hayo                                   |
| ASA24*   Asa24*   Asa24*   Asa24*  Asa24* Asa24*  Asa24*  Asa24*  Asa24*  Asa24*  Asa24*  Asa24*  Asa2                                                                                                    | Itace Carizion     Organization     A Tenino Deputs      Proprio Detales     Province     Venement     Venement     Venement     Venement     Venement     Venement     Venement     Venement     Venement     Venement     Venement     Venement     Venement     Venement     Venement     Venement                                                                                                    | laga clic en<br>rer<br>letalles al lado del<br>rificulo que le<br>justaria editar.<br>Atilice las Herramien<br>as en la derecha par<br>ealizar cambios.<br>laga clic en<br>xultar<br>letalles cuando hayz<br>erminado de editar.            |
| ASA24*                                                                                                    | Itacre Canzion     Organization     A Tenine Sequence      Propio Detales     Provide Zenaria      Venaria      Venar | laga clic en<br>rer<br>letalles al lado del<br>ritículo que le<br>justaria editar.<br>Atilice las Herramien<br>as en la derecha par<br>ealizar cambios.<br>laga clic en<br>xultar<br>letalles cuando hayz<br>erminado de editar.            |
| ASA24*                                                                                                    | Itacre Canzions     Organization     A Tentino Sequence      Progra Decales     Progra Decales     Program     Program     Prog | laga clic en<br>ter<br>letalles al lado del<br>ritculo que le<br>justaria editar.<br>Itilice las Herramien<br>as en la derecha par<br>aelizar cambios.<br>laga clic en<br>scultar<br>etalles cuando haya<br>erminado de editar.             |
| ASA24*   Asa24*   Asa24*   Asa24*   Asa24*  Asa24* Asa24*  Asa24* Asa24*  Asa24* Asa24*  Asa24* Asa24*                                                                                                    | Isace Carizion     Organization     A Tenina Sequence      Addit      A Tenina Sequence      Addit      Addit     Addit   | laga clic en<br>ter<br>letalles al lado del<br>riticulo que le<br>justaría editar.<br>Títlice las Herramien<br>as en la derecha par<br>as en la derecha par<br>as en las Herramien<br>cultar<br>tetalles cuando haya<br>erminado de editar. |

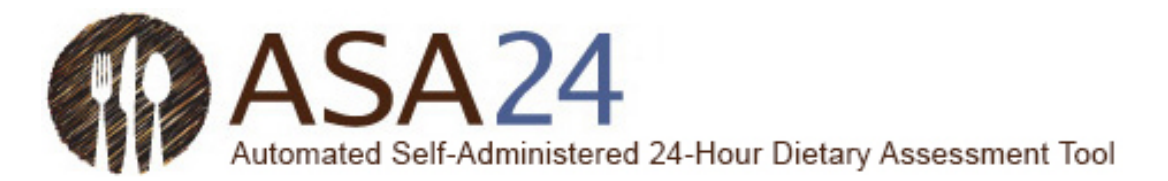

Pregunta: ¿Cómo copio un alimento, bebida o suplemento dietético de una comida a otra?

**Respuesta:** Si consumió el mismo alimento, bebida o suplemento dietético en más de una comida o bocadillo, luego de haberlo ingresado una vez, puede copiarlo de una comida a otra. Al lado del artículo que desea copiar, seleccione el botón **Herramientas** y luego el ícono **Copiar** (una hoja de papel con la esquina doblada). Aparecerá una lista desplegable con las comidas y bocadillos que ya ha registrado. Luego, podrá seleccionar a qué comida quiere copiar un artículo.

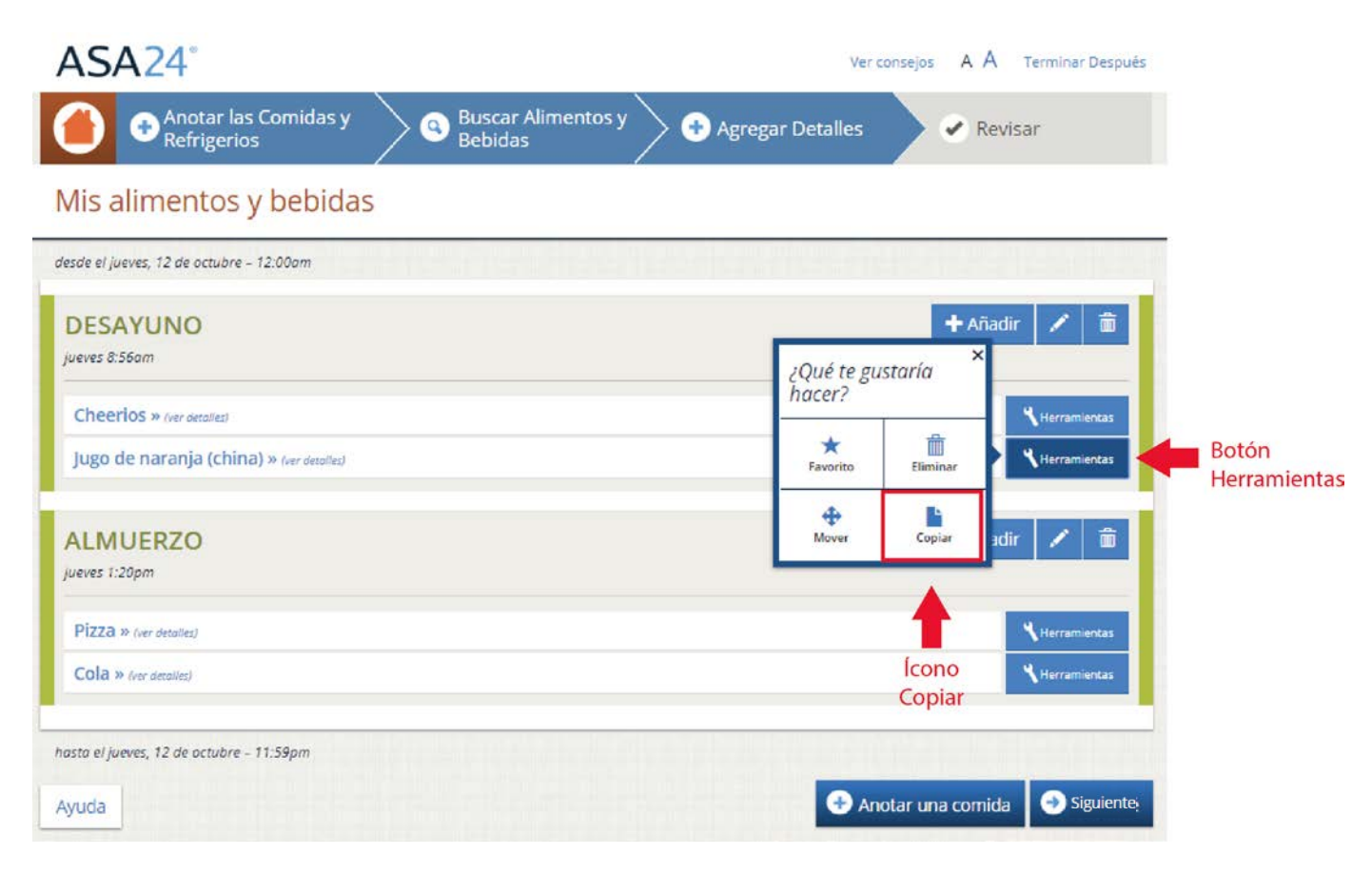

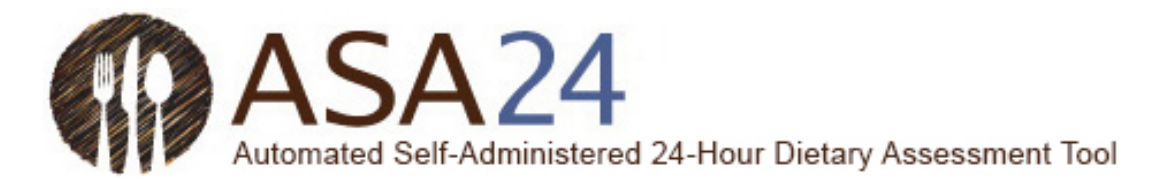

Pregunta: ¿Cómo muevo un alimento, bebida o suplemento dietético de una comida a otra?

**Respuesta:** Seleccione el botón **Herramientas** que se encuentra al lado del alimento que quiere mover y luego seleccione el ícono **Mover** (que tiene cuatro flechas que apuntan a todas las direcciones). Luego, mediante una lista desplegable, podrá mover el artículo a una comida que ya haya registrado. Solo podrá mover un artículo una vez que haya agregado al menos dos ocasiones en las que haya comido a su registro alimentario.

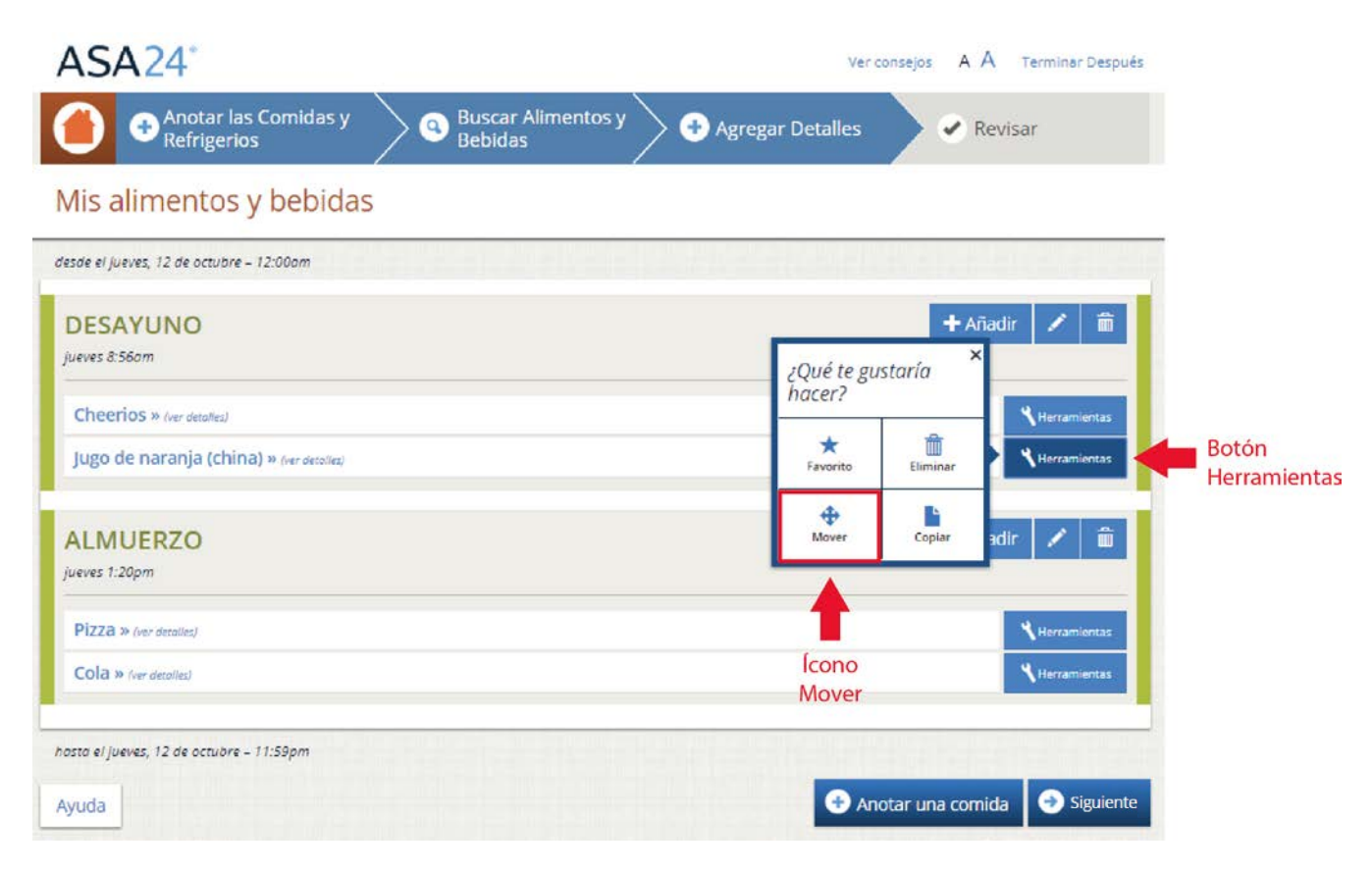

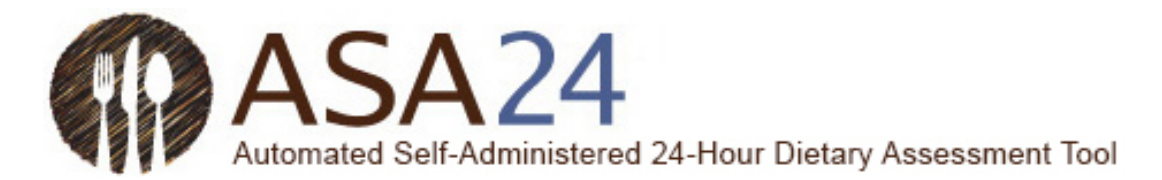

Pregunta: ¿Cómo puedo modificar un alimento, bebida o suplemento dietético que ya haya registrado?

**Respuesta:** Utilice los íconos que encontrará en el botón **Herramientas** a la derecha del artículo que ha registrado para eliminarlo, moverlo, copiarlo o editarlo. Dependiendo de la página en la que se encuentre, es posible que deba seleccionar las palabras *ver detalles* para ver los detalles y acceder al ícono **Editar.** 

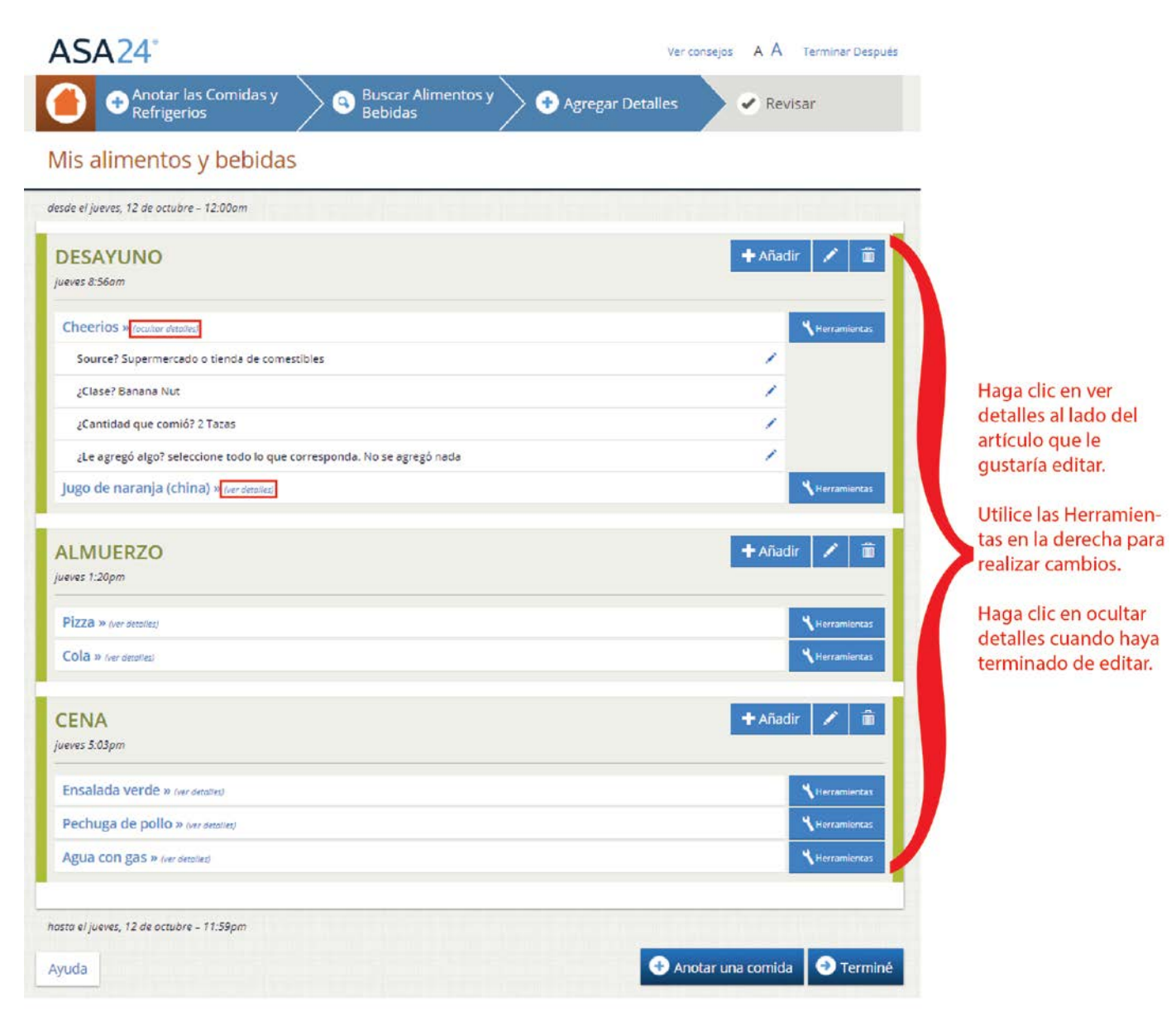

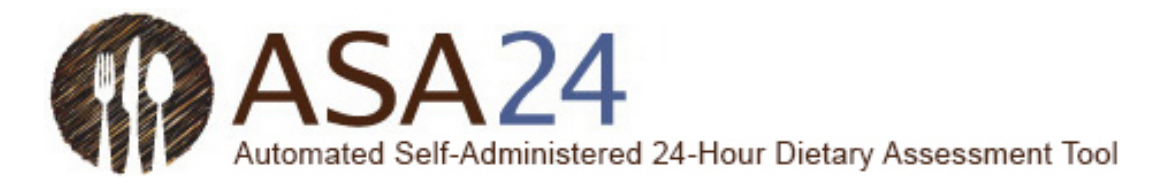

### Preguntas generales

**Pregunta:** ¿Qué debería hacer si no puedo completar el registro de 24 horas en ASA24 luego de empezarlo?

**Respuesta:** Lo mejor es completar el ASA24 en una sentada. Dependiendo de las instrucciones que haya recibido, es posible que se le pida que lo termine sin tomar un descanso mayor de 30 minutos, después del cual no podrá volver a iniciar sesión. Sin embargo, en la mayoría de los casos, se le permitirá iniciar sesión varias veces. Podrá seleccionar el botón **Terminar después** en la esquina superior derecha de la pantalla para terminar más tarde durante ese día. Deberá terminar su registro dentro de los límites de tiempo que estableció la persona que le solicitó que utilice el ASA24. Si tuvo algún problema, como que se le haya cerrado el navegador o apagado la computadora, trate de iniciar sesión nuevamente. Su información se guarda al completar cada paso.

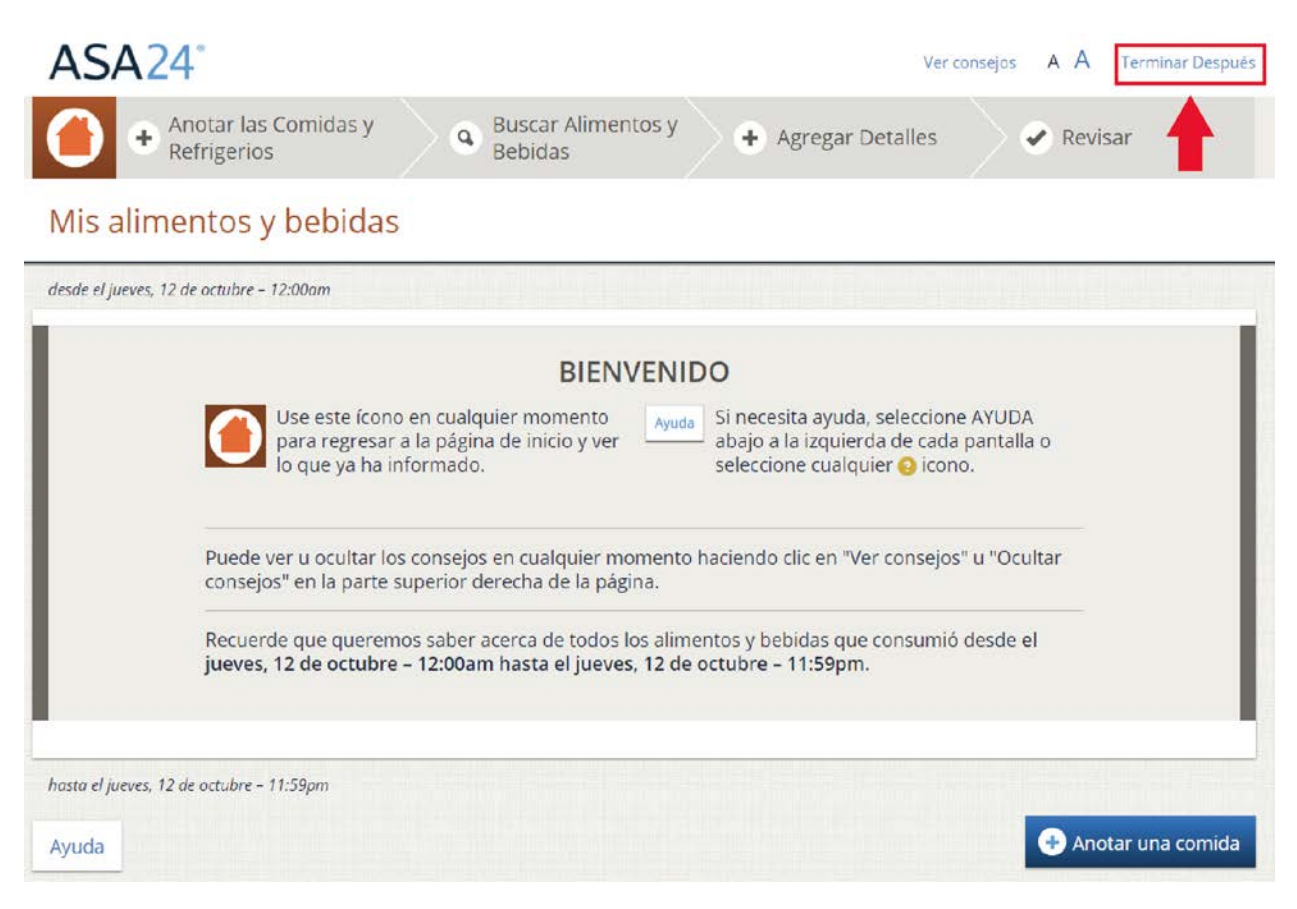

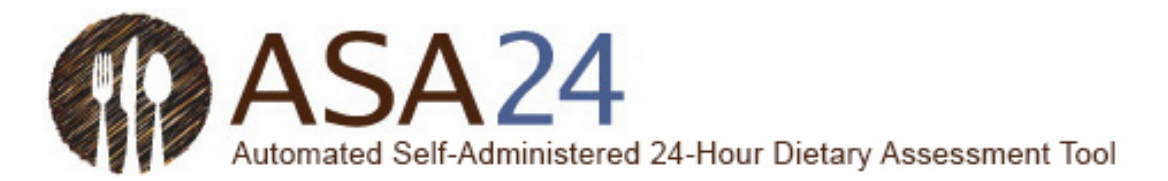

Pregunta: Me trabé y no puedo avanzar. ¿Qué debo hacer?

**Respuesta:** Asegúrese de haber contestado todas las preguntas de la pantalla. La mayoría de las pantallas tienen un botón **Siguiente** que no se activará hasta que usted responda todo. Si su navegador de internet o su computadora no responden y tiene que apagar su computadora, puede volver a iniciar sesión si se encuentra dentro de los límites establecidos por el estudio de investigación. Su información se va guardando a medida que avance en el sistema, por lo que podrá reanudar desde donde terminó.

Si necesita ayuda adicional, comuníquese con la persona que le solicitó que complete el ASA24.

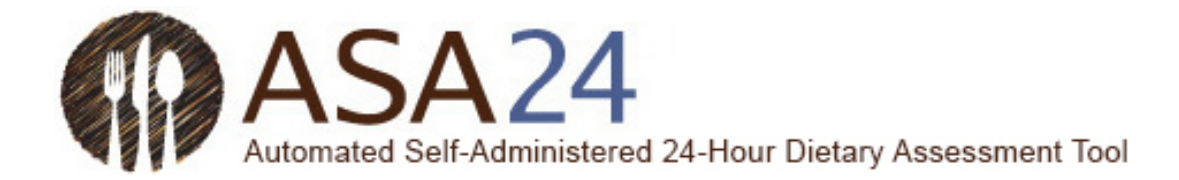

### Pregunta: ¿Cómo aumento o reduzco el tamaño del texto?

**Respuesta:** Seleccione una de las dos A (**A A**) que aparecen en la esquina superior derecha para aumentar o reducir el tamaño del texto.

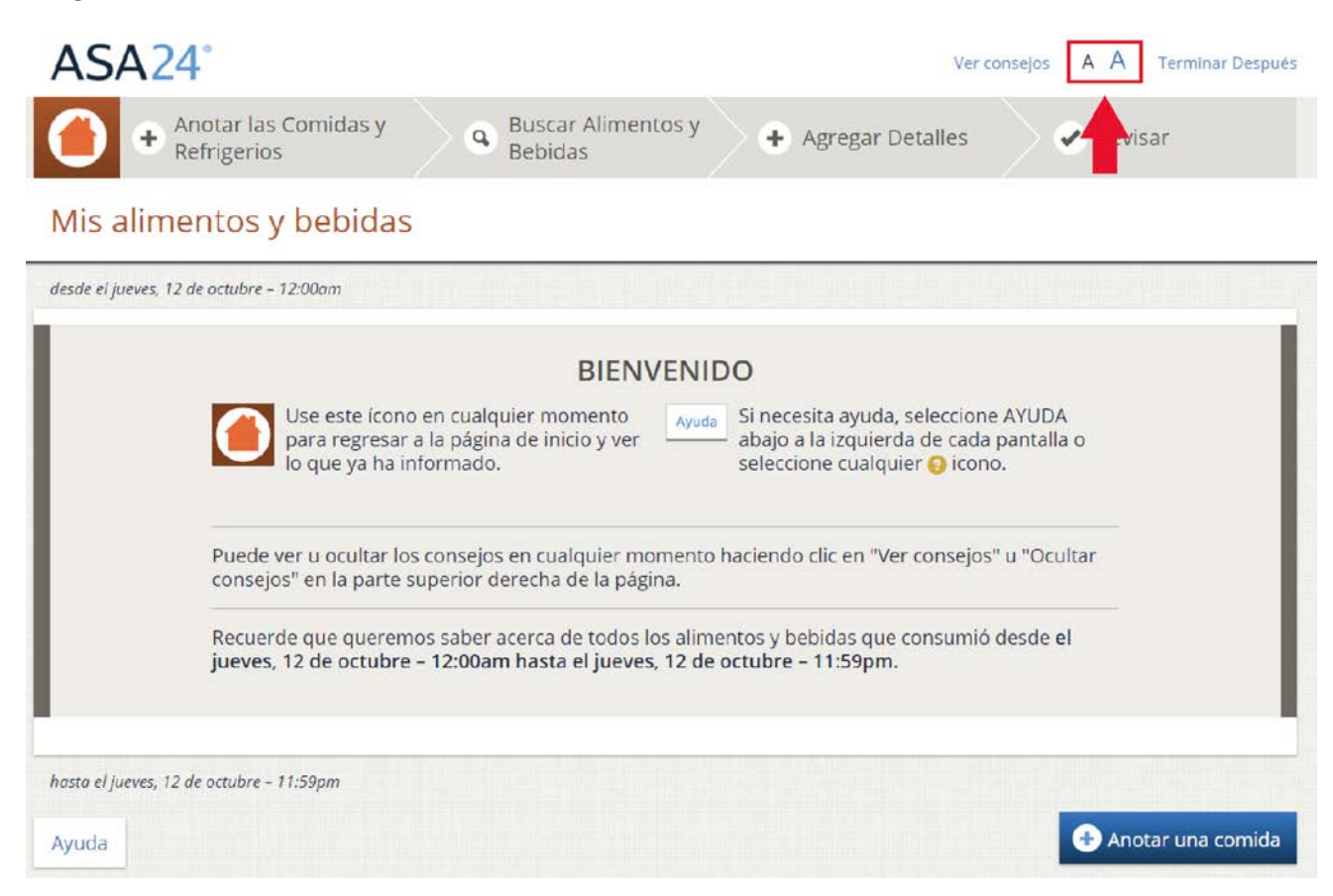

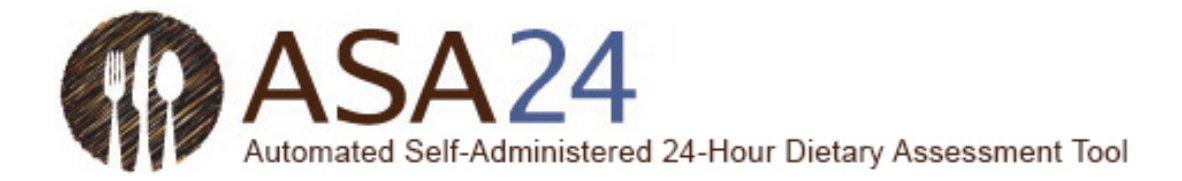

Pregunta: ¿Dónde puedo encontrar ayuda?

Respuesta: Tiene ayuda disponible en tres lugares:

1. Seleccione el botón **Ayuda** en la esquina inferior izquierda para encontrar respuestas a las preguntas más frecuentes.

2. Seleccione los signos de pregunta amarillos (?) cuando aparezcan para ver ayuda adicional para tareas específicas.

3. Seleccione **Ver consejos** en la esquina superior derecha para mostrar consejos útiles a medida que completa el ASA24.

Si necesita ayuda adicional, comuníquese con la persona que le solicitó que complete el ASA24.

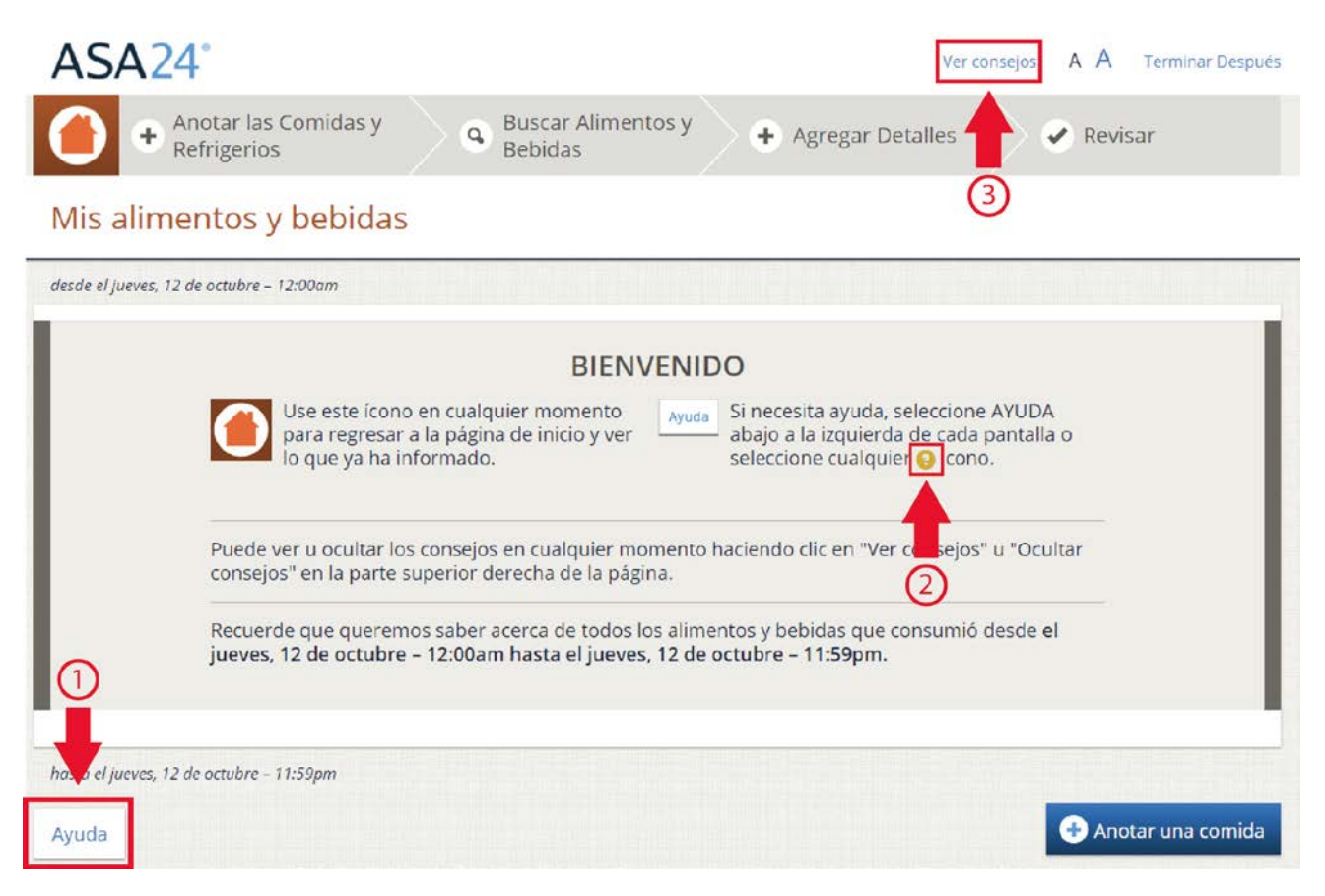